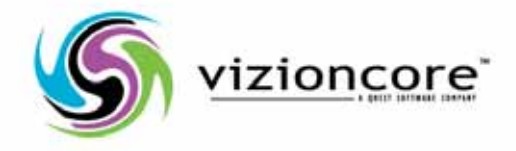

# vFoglight™ **5.2.4.5**

Installing the Virtualization Management Capabilities

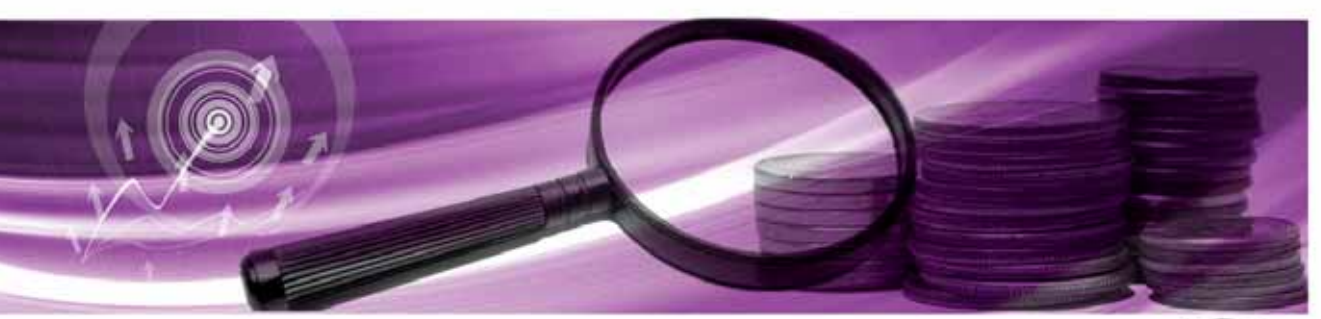

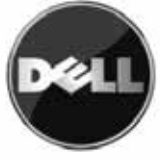

### © 2009 Quest Software, Inc. ALL RIGHTS RESERVED.

This guide contains proprietary information protected by copyright. The software described in this guide is furnished under a software license or nondisclosure agreement. This software may be used or copied only in accordance with the terms of the applicable agreement. No part of this guide may be reproduced or transmitted in any form or by any means, electronic or mechanical, including photocopying and recording for any purpose other than the purchaser's personal use without the written permission of Quest Software, Inc.

If you have any questions regarding your potential use of this material, contact: Quest Software World Headquarters LEGAL Dept 5 Polaris Way Aliso Viejo, CA 92656 www.quest.com email: legal@quest.com

Refer to our Web site for regional and international office information.

### Trademarks

Quest, Quest Software, the Quest Software logo, Aelita, Akonix, AppAssure, Benchmark Factory, Big Brother, ChangeAuditor, DataFactory, DeployDirector, ERDisk, Foglight, Funnel Web, GPOAdmin, iToken, I/Watch, Imceda, InLook, IntelliProfile, InTrust, Invirtus, IT Dad, I/Watch, JClass, Jint, JProbe, LeccoTech, LiteSpeed, LiveReorg, MessageStats, NBSpool, NetBase, Npulse, NetPro, PassGo, PerformaSure, Quest Central, SharePlex, Sitraka, SmartAlarm, Spotlight, SQL LiteSpeed, SQL Navigator, SQL Watch, SQLab, Stat, StealthCollect, Tag and Follow, Toad, T.O.A.D., Toad World, vAMP, vAnalyzer, vAutomator, vControl, vConverter, vDupe, vEssentials, vFoglight, vMigrator, vOptimizer Pro, vPackager, vRanger, vRanger Pro, vReplicator, vSpotlight, vToad, Vintela, Virtual DBA, VizionCore, Vizioncore vAutomation Suite, Vizioncore vEssentials, Xaffire, and XRT are trademarks and registered trademarks of Quest Software, Inc in the United States of America and other countries. Other trademarks and registered trademarks used in this guide are property of their respective owners.

### Disclaimer

The information in this document is provided in connection with Quest products. No license, express or implied, by estoppel or otherwise, to any intellectual property right is granted by this document or in connection with the sale of Quest products. EXCEPT AS SET FORTH IN QUEST'S TERMS AND CONDITIONS AS SPECIFIED IN THE LICENSE AGREEMENT FOR THIS PRODUCT, QUEST ASSUMES NO LIABILITY WHATSOEVER AND DISCLAIMS ANY EXPRESS, IMPLIED OR STATUTORY WARRANTY RELATING TO ITS PRODUCTS INCLUDING, BUT NOT LIMITED TO, THE IMPLIED WARRANTY OF MERCHANTABILITY, FITNESS FOR A PARTICULAR PURPOSE, OR NON-INFRINGEMENT. IN NO EVENT SHALL QUEST BE LIABLE FOR ANY DIRECT, INDIRECT, CONSEQUENTIAL, PUNITIVE, SPECIAL OR INCIDENTAL DAMAGES (INCLUDING, WITHOUT LIMITATION, DAMAGES FOR LOSS OF PROFITS, BUSINESS INTERRUPTION OR LOSS OF INFORMATION) ARISING OUT OF THE USE OR INABILITY TO USE THIS DOCUMENT, EVEN IF QUEST HAS BEEN ADVISED OF THE POSSIBILITY OF SUCH DAMAGES. Quest makes no representations or warranties with respect to the accuracy or completeness of the contents of this document and reserves the right to make changes to specifications and product descriptions at any time without notice. Quest does not make any commitment to update the information contained in this document.

### License Credits and Third Party Information

To view license credit information, click the License Credits link on the Welcome to Foglight online help page.

Installation Guide March 2009 Version 5.2.4.5

# **Table of Contents**

| Introduction to this Guide                            | 5 |
|-------------------------------------------------------|---|
| About vFoglight                                       |   |
| About this Guide                                      |   |
| vFoglight Documentation Suite                         |   |
| Core Documentation Set                                | 7 |
| Cartridge Documentation Sets                          |   |
| Feedback on the Documentation                         |   |
| Text Conventions                                      |   |
| About Vizioncore Inc.                                 |   |
| Contacting Dell                                       |   |
| Installation and Upgrade                              |   |
| Requirements and Compatibility                        |   |
| vFoglight                                             |   |
| VirtualCenter Server                                  |   |
| Agent Components                                      |   |
| Installation and Setup                                |   |
| Installing the VMware Cartridge                       |   |
| Enabling the VMware Cartridge                         |   |
| Installing the VMware Cartridge Agent Components      |   |
| Configuring the VMware Cartridge Agent Components     |   |
| Reconfiguring the Agent Components after Installation |   |
| Upgrading the Cartridge for VMware                    |   |

Cartridge for VMware Installation Guide

## **Introduction to this Guide**

This chapter provides information about what is contained in the *vFoglight Installation Guide*. It also provides information about the vFoglight documentation suite and Quest Software.

This chapter contains the following sections:

| About vFoglight                | 6 |
|--------------------------------|---|
| About this Guide               | 6 |
| vFoglight Documentation Suite. | 6 |
| Text Conventions               | 9 |
| About Vizioncore Inc           | 9 |
|                                |   |

## About vFoglight

vFoglight helps IT organizations understand the virtual infrastructure by managing the relationships and interaction between all the components in the environment, including data centers, data stores, clusters, resource pools, hosts and virtual machines. With vFoglight, administrators can quickly determine the root-cause of an incident or problem, track virtual machine (VM) movements and understand their impact, and identify contention for resources between virtual machines.

## About this Guide

This guide contains the procedures you must follow in order to integrate the Cartridge for VMware with vFoglight.

This guide is intended for any user who wants to install or upgrade the Cartridge for VMware.

## vFoglight Documentation Suite

The vFoglight documentation suite is made up of the core documentation set, plus the documentation set for each vFoglight cartridge that you deploy. Documentation is provided in a combination of online help, PDF and HTML.

• **Online Help:** You can open the online help by selecting the Help tab from vFoglight's action panel.

| General                      | Design Help                         |      |
|------------------------------|-------------------------------------|------|
| <ul> <li>Administ</li> </ul> | ration                              |      |
| More                         | 1.000                               |      |
|                              | irch                                |      |
|                              | Prind X                             | Clea |
| ≠ Help Co                    | itents                              |      |
|                              | Welcome to Foglight 5.2.4           |      |
|                              | User Guide                          |      |
|                              | Administration and Configuration Gu | ide  |
| 00                           | Command-Line Reference Guide        |      |
|                              | Web Component Guide                 |      |
| 00                           | Web Component Tutorial              |      |
| -                            | Web Component Deference             |      |

- PDF: The Getting Started Guide, What's New Guide, System Requirements and Platform Support Guide, Installation and Setup Guide set, Administration and Configuration Guide, vFoglight User Guide, Command-Line Reference Guide, Web Component Guide, and Web Component Tutorial, are provided as PDF files. The PDF guides are included in the zip file downloaded from Vizioncore. Adobe® Reader® is required.
- HTML: Release Notes are provided in HTML.

### **Core Documentation Set**

The core documentation set consists of the following files:

- Release Notes (HTML)
- Getting Started Guide (PDF)
- What's New Guide (PDF)
- System Requirements and Platform Support Guide (PDF)
- Installation and Setup Guide set (all in PDF format):
  - Installation and Setup Guide—Installing on Windows with an Embedded MySQL Database
  - Installation and Setup Guide—Installing on Windows with an External MySQL Database

- Installation and Setup Guide—Installing on Windows with an External Oracle Database
- Administration and Configuration Guide (PDF and online help)
- *vFoglight User Guide* (PDF and online help)
- Advanced Configuration Guide set
  - Command-Line Reference Guide (PDF and online help)
  - Web Component Guide (PDF and online help)
  - Web Component Tutorial (PDF and online help)
  - Web Component Reference (online help)

### **Cartridge Documentation Sets**

When you deploy a cartridge, the documentation set for the cartridge is installed. The online help for the cartridge is integrated automatically with the core vFoglight help. When you open the help, the name of the cartridge is displayed in a top level entry within the table of contents.

Some cartridges include additional PDF guides, which may be one or more of the following: a *Getting Started Guide*, an *Installation Guide*, a *User Guide*, and a *Reference Guide*.

### Feedback on the Documentation

We are interested in receiving feedback from you about our documentation. For example, did you notice any errors in the documentation? Were any features undocumented? Do you have any suggestions on how we can improve the documentation? All comments are welcome. Please submit your feedback to the following email address:

### info@vizioncore.com

Please do not submit Technical Support related issues to this email address.

### **Text Conventions**

| The following table summarizes he | ow text styles are used in | this guide: |
|-----------------------------------|----------------------------|-------------|
|-----------------------------------|----------------------------|-------------|

| Convention                          | Description                                                                                                    |
|-------------------------------------|----------------------------------------------------------------------------------------------------|
| Code                                | <ul> <li>Monospace text represents code, code objects, and command-line input. This includes:</li> <li>Java language source code and examples of file contents</li> <li>Classes, objects, methods, properties, constants, and events</li> <li>HTML documents, tags, and attributes</li> </ul> |
| Variables                           | Monospace-plus-italic text represents variable code or<br>command-line objects that are replaced by an actual value or<br>parameter.                                                                                                    |
| Interface                           | Bold text is used for interface options that you select (such as menu items) as well as keyboard commands.                                                                                                    |
| Files, components,<br>and documents | <ul><li>Italic text is used to highlight the following items:</li><li>Pathnames, file names, and programs</li><li>The names of other documents referenced in this guide</li></ul>                                                                                                    |

### About Vizioncore Inc.

Vizioncore was formed in July 2002 as a consulting and software-development company with the mission to create easy-to-use software solutions that performed reliable and repeatable automation of datacenter functions specifically for the Citrix platform. A main corporate goal was to enable business partners to offer solutions that targeted real-world IT issues and provided the best possible installation and automation for their clients' systems.

Vizioncore's solutions have proved successful in organizations from small to mid-sized businesses to large enterprises, in a wide variety of vertical industries, including Financial Services, Government, Healthcare, Manufacturing, and High Tech. Vizioncore, Inc. can be found in offices around the globe and at www.vizioncore.com.

## **Contacting Dell**

Note: If you do not have an active Internet connection, you can find contact information on your purchase invoice, packing slip, bill, or Dell product catalog.

Dell provides several online and telephone-based support and service options. Availability varies by country and product, and some services may not be available in your area. To contact Dell for sales, technical support, or customer service issues:

- 1 Visit http://support.dell.com.
- 2 Verify your country or region in the Choose A Country/Region drop-down menu at the bottom of the page.
- **3** Click Contact Us on the left side of the page.Note: Toll-free numbers are for use within the country for which they are listed.
- 4 Select the appropriate service or support link based on your need.
- 5 Choose the method of contacting Dell that is convenient for you.

| Country (City)           | Service Type                                                                     | Area Codes,                    |
|--------------------------|----------------------------------------------------------------------------------|--------------------------------|
| International Access     |                                                                                  | Local Numbers, and             |
| Code                     |                                                                                  | Toll-Free Numbers              |
| Country Code             |                                                                                  | Web and E-Mail Addresses       |
| City Code                |                                                                                  |                                |
| Anguilla                 | Web Address                                                                      | www.Dell.com/ai                |
| 0                        | E-Mail Address                                                                   | <u>la-techsupport@dell.com</u> |
|                          | Technical Support., Customer Service, Sales                                      | toll-free: 800-335-0031        |
| Antigua and Barbuda      | Web Address                                                                      | www.Dell.com.ag                |
| -                        | E-Mail Address                                                                   | la-techsupport@dell.com        |
|                          | Technical Support., Customer Service, Sales                                      | 1-800-805-5924                 |
| Aomen                    | Technical Support                                                                |                                |
|                          | Dell <sup>TM</sup> Dimension <sup>TM</sup> , Dell Inspirion <sup>TM</sup> , Dell | 0800-105                       |
|                          | Optiplex <sup>TM</sup> , Dell Lattitude <sup>TM</sup> , and Dell                 | 0800 105                       |
|                          | Precision <sup>TM</sup> Servers and Storage                                      | 0800-105                       |
| Argentina (Buenos Aires) | Web Address                                                                      | <u>www.dell.com.ar</u>         |
| International Access     | E-Mail Address for Desktop/ Portable Computers                                   | <u>la-techsupport@dell.com</u> |
| Code 00                  | E-Mail Address for Servers and EMC <sup>®</sup> Storage                          | la enterprise@dell.com         |
| Country Code: 54         | Products                                                                         | toll-free: 0-800-444-0730      |
| City Code: 11            | Customer Service                                                                 |                                |
| City Code. 11            | Technical Support                                                                | toll-free: 0-800-444-0733      |
|                          | Technical Support Services                                                       | toll-free: 0-800-444-0724      |
|                          | Sales                                                                            | 0-800-444-3355                 |
| Aruba                    | Web Address                                                                      | <u>www.Dell.com/aw</u>         |
|                          | E-Mail Address                                                                   | <u>la-techsupport@dell.com</u> |
|                          | Technical Support., Customer Service, Sales                                      | toll-free: 800-1578            |
| Australia (Sydney)       | Web Address                                                                      | support.ap.dell.com            |
| International Access     | Contact Dell Web Address                                                         | support.ap.dell.com/contactus  |
| Code: 0011               | Technical Support., Customer Service, Sales                                      | 13DELL-133355                  |
| Country Code: 61         |                                                                                  |                                |
| City Code: 2             |                                                                                  |                                |

| Austria (Vienna)       | Web Address                                   | Support.euro.dell.com                |
|------------------------|-----------------------------------------------|--------------------------------------|
| International Access   | E-Mail Address                                | Tech support central europe@dell.com |
| Code: 900              | Home/Small Business Sales                     | 0820 240 530 00                      |
| Country Code: 13       | Home/Small Business Fax                       | 0820 240 530 49                      |
| Country Code: 45       | Home/Small Business Customer Service          | 0820 240 530 14                      |
| City Code. I           | Home/Small Business Support                   | 0820 240 530 17                      |
|                        | Preferred Accounts/Corporate Customer         | 0820 240 530 16                      |
|                        | Service Preferred Accounts/Corporate Customer | 0820 240 530 17                      |
|                        | Switchboard                                   | 0820 240 530 00                      |
| Bahamas                | Web Address                                   | www.dell.com/bs                      |
|                        | E-Mail Address                                | <u>la-techsupport@dell.com</u>       |
|                        | Technical Support., Customer Service, Sales   | toll-free: 1-866-874-3038            |
| Barbados               | Web Address                                   | <u>www.dell.com/bb</u>               |
|                        | E-Mail Address                                | <u>la-techsupport@dell.com</u>       |
|                        | Technical Support., Customer Service, Sales   | 1-800-534-3142                       |
| Belgium (Brussels)     | Web Address                                   | Support.euro.dell.com                |
| -                      | General Support                               | 02 481 92 88                         |
|                        | General Support Fax                           | 02 481 92 95                         |
|                        | Customer Service                              | 02 713 15 65                         |
|                        | Corporate Sales                               | 02 481 91 00                         |
|                        | Fax                                           | 02 481 91 99                         |
|                        | Switchboard                                   | 02 481 91 00                         |
| Bolivia                | Web Address                                   | www.dell.com/bo                      |
|                        | E-Mail Address                                | <u>la techsupport@dell.com</u>       |
|                        | Technical Support., Customer Service, Sales   | toll-free: 800-10-0238               |
| Brazil                 | Web Address                                   | <u>www.dell.com/br</u>               |
| International Access   | E-Mail Address                                | BR_TechSupport@dell.com              |
| Code: 00               | Customer Service and Tech Support             | 0800 970 3355                        |
| Country Code: 55       | Technical Support Fax                         | 51 2104 5470                         |
| Country Code: 55       | Customer Service Fax                          | 51 2104 5480                         |
| City Code: 51          | Sales                                         | 0800 722 3498                        |
| British Virgin Islands | Technical Support, Customer Service, Sales    | toll-free: 1-866-278-6820            |
| Brunei                 | Technical Support (Penang, Malaysia)          | 604 633 4966                         |
| Country Code: 673      | Customer Service (Penang, Malaysia)           | 604 633 4888                         |
| Country Code. 075      | Transaction Sales (Penang, Malaysia)          | 604 633 4955                         |
| Canada (North York,    | Online Order Status Web Address               | <u>www.dell.ca/ostatus</u>           |
| Ontario)               | AutoTech (automated Hardware and Warranty     |                                      |
| International Access   | Support)                                      | support.ca.dell.com                  |
| Code: 011              | Customer Service                              | toll-free:1-800-247-9362             |
| Coue. 011              | Home/Home Office                              | toll-free:1-800-847-4096             |
|                        | Small Business                                | toll-free:1-800-906-3355             |
|                        | Medium/Large Business, Government, Education  | toll-free:1-800-387-5757             |
|                        | Hardware Warranty Phone Support               |                                      |
|                        | Computers for Home/Home Office                | toll-free:1-800-847-4096             |
|                        | Computers for Small/Medium/Large Pusiness     | toll-free:1-800-387-5757             |
|                        | Computers for Sman/Medium/Large Business      |                                      |
|                        | Distant Projectory Talasisiana Handhald       | 1-877-335-5767                       |
|                        | Printers, Projectors, Televisions, Handheid,  | 1 677 555 5767                       |
|                        | Digital                                       | toll_free.1_800_000_3355             |
|                        | Jukebox, and wireless Sales                   | toll_free.1_800_387_5752             |
|                        | Home and Home Office Sales                    | toll_free 1 800 387 5755             |
|                        | Small Business                                | 1 966 1100-307-3733                  |
|                        | Medium/Large Business, Government             | 1 800 440 3355                       |
|                        | Spare Parts and Extended Service              |                                      |
| Cayman Islands         | E-Mail Address                                | la-techsupport@dell.com              |
|                        | Technical Support, Customer Service, Sales    | 1-877-262-5415                       |

| Chile (Santiago)        | Web Address                                      | www.dell.com/cl                |
|-------------------------|--------------------------------------------------|--------------------------------|
| Country Code: 56        | E-Mail Address                                   | <u>la-techsupport@dell.com</u> |
| City Code: 30           | Sales and Customer Support                       | toll-free: 1230-020-4823       |
| City Code. 2            | Technical Support Web Address                    | support doll com on            |
| China (Xiamen)          | Technical Support F. Meil Address                | support dell com en/emeil      |
| Country Code: 86        | Customen Service E. Mail Address                 | support.den.com.ch/eman        |
| City Code: 592          | Customer Service E-Mail Address                  | <u>customer_cn@dell.com</u>    |
|                         | Technical Support Fax                            | 592 818 14350                  |
|                         | Technical Support – Dimension and Inspiron       | toll-free: 800 858 2969        |
|                         | Technical Support – OptiPlex, Lattitude and Dell | toll-free: 800 858 0950        |
|                         | Precision                                        |                                |
|                         | Technical Support – Servers and Storage          | toll-free: 800 858 0960        |
|                         | Technical Support – Projectors, PDAs, Switches,  | toll-free: 800 858 2920        |
|                         | Routers, etc                                     |                                |
|                         | Technical Support – Printers                     | toll-free: 800 858 2311        |
|                         | Customer Service                                 | toll-free: 800 858 2060        |
|                         | Customer Service Fax                             | 592 818 1308                   |
|                         | Home and Small Business                          | toll-free: 800 858 2222        |
|                         | Preferred Accounts Division                      | toll-free: 800 858 2557        |
|                         | Large Corporate Accounts GCP                     | toll-free: 800 858 2055        |
|                         | Large Corporate Accounts Key Accounts            | toll-free: 800 858 2628        |
|                         | Large Corporate Accounts North                   | toll-free: 800 858 2999        |
|                         | Large Corporate Accounts North Government and    | toll-free: 800 858 2955        |
|                         | Education                                        |                                |
|                         | Large Corporate Accounts East                    | toll-free: 800 858 2020        |
|                         | Large Corporate Accounts East Government and     | toll-free: 800 858 2669        |
|                         | Education                                        | 1011 1166: 000 050 2007        |
|                         | Large Corporate Accounts Queue Team              | toll free: 800 858 2572        |
|                         | Large Corporate Accounts Queue Team              | toll free: 800 858 2572        |
|                         | Large Corporate Accounts South                   | toll free: 800 858 2555        |
|                         | Large Corporate Accounts West                    | toll-free: 800 858 2811        |
| Columbia                | Web Address                                      |                                |
| Columbia                | F-Mail Address                                   | la_techsupport@dell.com        |
|                         | Technical Support Customer Service Sales         | 01 800 015 4755                |
| Costa Rica              | Web Address                                      | www.dell.com/cr                |
|                         | F-Mail Address                                   | la-techsupport@dell.com        |
|                         | Technical Support Customer Service Sales         | 0800-012-0231                  |
| Czech Republic (Praque) | Web Address                                      | support.euro.dell.com          |
|                         | E-Mail Address                                   | czech_dell@dell.com            |
| International Access    | Technical Support                                | 22537 2727                     |
| Code: 00                | Customer Service                                 | 22537 2727                     |
| Country Code: 420       | Fay                                              | 22537 2707                     |
|                         | Technical Fax                                    | 22537 2714                     |
|                         | Switchboard                                      | 22537 2726                     |
| Donmark (Cononhagon)    | Web Address                                      | Support euro dell com          |
| Deninark (Copennagen)   | Technical Support                                | 7023 0182                      |
| International Access    | Customer Service – Relational                    | 7023 0182                      |
| Code: 00                | Home/Small Business Customer Service             | 2287 5505                      |
| Country Code: 45        | Switchhoord Deletionel                           | 2287 3505                      |
|                         | Switchboard – Kelational                         | 5287 1200                      |
|                         | Switchboard Fax – Kelational                     | 3287 1201                      |
|                         | Switchboard – Home/Small Business                | 3287 5000                      |
| Densister               | Switchboard Fax – Home/Small Business            | 3287 5001                      |
| Dominica                | E Mail Address                                   | www.ueii.com/am                |
|                         | E-Mail Address                                   | <u>ia-tecnsupport@dell.com</u> |
|                         | recnnical Support, Customer Service, Sales       | ton-free: 1-866-2/8-6821       |

| Dominican Republic   | Web Address                                | <u>www.dell.com/do</u>               |
|----------------------|--------------------------------------------|--------------------------------------|
| •                    | E-Mail Address                             | <u>la-techsupport@dell.com</u>       |
|                      | Technical Support, Customer Service, Sales | 1-800-156-1588                       |
| Ecuador              | Web Address                                | <u>www.dell.com/ec</u>               |
|                      | E-Mail Address                             | <u>la-techsupport@dell.com</u>       |
|                      | Technical Support, Customer Service, Sales |                                      |
|                      | (Calling from Quito)                       | toll-free: 999-119-877-655-3355      |
|                      | Technical Support, Customer Service, Sales |                                      |
|                      | (Calling from Guayaquil)                   | toll-free: 1800-999-119-877-655-3355 |
| El Salvador          | Web Address                                | <u>www.dell.com/sv</u>               |
|                      | E-Mail Address                             | <u>la-techsupport@dell.com</u>       |
|                      | Technical Support, Customer Service, Sales | 800-6132                             |
| Finland (Helsinki)   | Web Address                                | <u>support@euro.dell.com</u>         |
| International Access | E-Mail Address                             | <u>fi_support@dell.com</u>           |
| Code: 990            | Technical Support                          | 0207 533 555                         |
| Country Code: 358    | Customer Service                           | 0207 533 538                         |
| City Code: 9         | Switchboard                                | 0207 533 533                         |
| City Code.           | Sales under 500 employees                  | 0207 533 540                         |
|                      | Fax                                        | 0207 533 530                         |
|                      | Sales over 500 employees                   | 0207 533 533                         |
|                      | Fax                                        | 0207 533 530                         |
| France (Paris)       | Web Address                                | Support.euro.dell.com                |
| (Montpellier)        | Home and Small Business                    |                                      |
| International Access | Technical Support                          | 0825 387 270                         |
| Code: 00             | Customer Service                           | 0825 832 833                         |
| Country Code: 33     | Switchboard                                | 0825 004 700                         |
| City Codes: (1) (4)  | Switchboard (calls from outside of France) | 04 99 75 40 00                       |
| •                    | Sales                                      | 0825 004 700                         |
|                      | Fax                                        | 0825 004 701                         |
|                      | Fax (calls from outside of France)         | 04 99 75 40 01                       |
|                      | Corporate                                  |                                      |
|                      |                                            | 0825 004 719                         |
|                      | Technical Support                          | 0825 338 339                         |
|                      | Customer Service                           | 55 94 71 00                          |
|                      | Switchboard                                | 01 55 94 71 00                       |
|                      | Sales                                      | ( 11)                                |
| Germany (Frankfurt)  | Web Address                                | support.euro.dell.com                |
| International Access | E-mail Address                             | tech support central europe@dell.com |
| Code: 00             | Technical Support                          | 069 9792-7200                        |
| Country Code: 49     | Home/Small Business Customer Service       | 0180-5-224400                        |
|                      | Global Segment Customer Service            | 069 9792-7320                        |
| City Code: 69        | Preferred Accounts Customer Service        | 069 9792-7320                        |
|                      | Large Accounts Customer Service            | 069 9792-7320                        |
|                      | Public Accounts Customer Service           | 069 9792-7320                        |
|                      | Switchboard                                | 069 9792-7000                        |
| Greece               | Web Address                                | Support.euro.dell.com                |
| International Access | Technical Support                          | 00800-44 14 95 18                    |
| Code: 00             | Gold Service Technical Support             | 00800-44 14 00 83                    |
| Country Code: 49     | Switchboard                                | 2108129810                           |
|                      | Gold Service Switchboard                   | 2108129811                           |
|                      | Sales                                      | 2108129800                           |
|                      | Fax<br>Wah Address                         | 2108129812                           |
| Grenada              | Web Address                                | www.aeii.com/ga                      |
|                      | E-Mail Address                             | <u>ia-techsuppo@dell.com</u>         |
|                      | Technical Support, Customer Service, Sales | toll-free: 1-866-540-3355            |

| Guatemala            | Web Address                                                | www.dell.com/gt                          |
|----------------------|------------------------------------------------------------|------------------------------------------|
|                      | E-Mail Address                                             | la-techsupport@dell.com                  |
|                      | Technical Support, Customer Service, Sales                 | 1-800-999-0136                           |
| Guyana               | E-Mail Address                                             | <u>la-techsupport@dell.com</u>           |
|                      | Technical Support, Customer Service, Sales                 |                                          |
|                      |                                                            | toll-free: 1-877-270-4609                |
| Hong Kong            | Web Address                                                | support.ap.dell.com                      |
| International Access | Technical Support E-mail Address                           | support.dell.com.cn/email                |
| Code: 001            | Technical Support - Dimension and Inspiron                 | 00852-2969 3188                          |
| Country Code: 852    | Technical Support - OptiPlex, Latitude, and Dell Precision | 00852-2969 3191                          |
|                      | Technical Support - Servers and Storage                    | 00852-2969 3196                          |
|                      | Technical Support - Projectors, PDAs, Switches,            | 00852-3416 0906                          |
|                      | Routers, etc.                                              |                                          |
|                      | Customer Service                                           | 00852-3416 0910                          |
|                      | Large Corporate Accounts                                   | 00852-3416 0907                          |
|                      | Global Customer Programs                                   | 00852-3416 0908                          |
|                      | Medium Business Division                                   | 00852-3416 0912                          |
|                      | Home and Small Business Division                           | 00852-2969 3105                          |
| India                | Dell Support Website                                       | support.ap.dell.com                      |
|                      |                                                            |                                          |
|                      | Portable and Desktop Support                               |                                          |
|                      | Desktop Support E-mail Address                             | <u>india_support_desktop@dell.com</u>    |
|                      | Portable Support E-mail Address                            | india_support_notebook@dell.com          |
|                      | Phone Numbers                                              | 080-25068032 or 080-25068034 or          |
|                      |                                                            | your city STD code $+$ 60003355 or       |
|                      |                                                            | toll-free: 1-800-425-8045                |
|                      | Server Support                                             |                                          |
|                      | E-mail Address                                             | <pre>india_support_Server@dell.com</pre> |
|                      | Phone Numbers                                              | 080-25068032 or 080-25068034 or          |
|                      |                                                            | your city STD code + 60003355 or         |
|                      |                                                            | toll-free: 1-800-425-8045                |
|                      | Gold Support Only                                          |                                          |
|                      | E-mail Address                                             | <u>eec_ap@dell.com</u>                   |
|                      | Phone Numbers                                              | 080-25068033 or your city STD code +     |
|                      |                                                            | 60003355 or                              |
|                      |                                                            | toll-free: 1-800-425-9045                |
|                      | Customer Service                                           |                                          |
|                      | Home and Small Business                                    | India care HSB@dell.com                  |
|                      |                                                            | toll-free : 1800-4254051                 |
|                      |                                                            |                                          |
|                      | Large Corporate Accounts                                   | India_care_REL@dell.com                  |
|                      |                                                            | toll free : 1800-4252067                 |
|                      | Sales                                                      |                                          |
|                      | Large Corporate Accounts                                   | 1600 33 8044                             |
|                      | Home and Small Business                                    | 1600 33 8046                             |

| Ireland (Cherrywood) | Web Address                                   | Support.euro.dell.com        |
|----------------------|-----------------------------------------------|------------------------------|
| International Access | Technical Support                             |                              |
| Code: 00             | E-mail Address                                | dell_direct_support@dell.com |
| Country Code: 353    | Business computers                            | 1850 543 543                 |
| City Code: 1         | Home computers                                | 1850 543 543                 |
|                      | At Home Support                               | 1850 200 889                 |
|                      | Sales                                         |                              |
|                      | Home                                          | 1850 333 200                 |
|                      | Small Business                                | 1850 664 656                 |
|                      | Medium Business                               | 1850 200 646                 |
|                      | Large Business                                | 1850 200 646                 |
|                      | E-mail Address                                | Dell IRL Outlet@dell.com     |
|                      | Customer Service                              |                              |
|                      | Home and Small Business                       | 204 4014                     |
|                      | Business (greater than 200 employees)         | 1850 200 982                 |
|                      | General                                       |                              |
|                      | Fax/Sales fax                                 | 204 0103                     |
|                      | Switchboard                                   | 204 4444                     |
|                      | U.K. Customer Service (dealing with U.K.only) | 0870 906 0010                |
|                      | Corporate Customer Service (dial within U.K.  | 0870 907 4499                |
|                      | only)                                         |                              |
|                      | U.K. Sales (dial within U.K. only)            | 0870 907 4000                |
| Italy (Milan)        | Web Address                                   | Support.euro.dell.com        |
| International Access | Home and Small Business                       |                              |
| Code: 00             | Technical Support                             | 02 577 826 90                |
| Country Code: 30     | Customer Service                              | 02 696 821 14                |
| City Code: 02        | Fax                                           | 02 696 821 13                |
| City Code: 02        | Switchboard                                   | 02 696 821 12                |
|                      | Corporate                                     |                              |
|                      | Technical Support                             | 02 577 826 90                |
|                      | Customer Service                              | 02 577 825 55                |
|                      | Fax                                           | 02 575 035 30                |
|                      | Switchboard                                   | 02 577 821                   |
| Jamaica              | E-mail Address                                | la-techsupport@dell.com      |
|                      | Technical Support, Customer Service, Sales    | 1-800-440-920                |
|                      | (dial from within Jamaica only)               |                              |

| Japan (Kawasaki)     | Web Address                                                       | support.jp.dell.com                 |
|----------------------|-------------------------------------------------------------------|-------------------------------------|
| International Access | Technical Support - Dimension and Inspiron                        | toll-free: 0120-198-26              |
| Code: 001            | Technical Support outside of Japan - Dimension                    | 81-44-520-1435                      |
|                      | and Inspiron                                                      |                                     |
| Country Code: 81     | Technical Support - Dell Precision, OptiPlex, and                 | toll-free: 0120-198-433             |
| City Code: 44        | Latitude                                                          |                                     |
|                      | Technical Support outside of Japan - Dell                         | 81-44-556-3894                      |
|                      | Precision OntiPley and Latitude                                   | 01 11 000 0001                      |
|                      | Tachnical Support Dall Power AppTM Dall                           | toll free: 0120 108 408             |
|                      | DeworEdgeTM Dell DewerConnectTM and Dell                          | 1011-1120-198-498                   |
|                      | PowerEuger <sup>M</sup> , Den PowerConnect <sup>M</sup> , and Den |                                     |
|                      | Power vault <sup>1</sup> <sup>M</sup> ,                           | 91 44 556 4169                      |
|                      | Technical Support outside of Japan - PowerApp,                    | 81-44-556-4162                      |
|                      | PowerEdge, PowerConnect, and PowerVault                           |                                     |
|                      | Technical Support - Projectors, PDAs, Printers,                   | toll-free: 0120-981-690             |
|                      | Routers                                                           |                                     |
|                      | Technical Support outside of Japan - Projectors,                  | 81-44-556-3468                      |
|                      | PDAs, Printers, Routers                                           |                                     |
|                      | Faxbox Service                                                    | 044-556-3490                        |
|                      | 24-Hour Automated Order Status Service                            | 044-556-3801                        |
|                      | Customer Service                                                  | 044-556-4240                        |
|                      | Business Sales Division - up to 400 employees                     | 044-556-1465                        |
|                      | Preferred Accounts Division Sales - over 400                      | 044-556-3433                        |
|                      | employees                                                         |                                     |
|                      | Public Sales - government agencies educational                    | 044-556-5963                        |
|                      | institutions and medical institutions                             |                                     |
|                      | Global Segment Japan                                              | 044-556-3469                        |
|                      | Individual User                                                   | 044 556 1657                        |
|                      | Individual User Online Seles                                      | 044-556-2202                        |
|                      | Individual User Deal Site Salas                                   | 044-556-4640                        |
|                      | Individual User Real Site Sales                                   | 044-556-4049                        |
|                      | Switchboard<br>Wab Address                                        | 044-556-4300<br>Support an doll com |
| Korea (Seoul)        | Technicel Support Customer Service                                | toll from 080 200 2800              |
| International Access | Technical Support, Customer Service                               | toll-free, 080-200-3800             |
| Code: 001            | Technical Support - Dimension, PDA, Electronics,                  | ton-free: 080-200-3801              |
| Country Code: 82     | and Accessories                                                   |                                     |
| City Code: 2         | Sales                                                             | toll-free: 080-200-3600             |
| 2                    | Fax                                                               | 2194-6202                           |
|                      | Switchboard                                                       | 2194-6000                           |
| Latin America        | Customer Technical Support (Austin, Texas,                        | 512 /28-4093                        |
|                      | U.S.A.)                                                           |                                     |
|                      | Customer Service (Austin, Texas, U.S.A.)                          | 512 728-3619                        |
|                      | Fax (Technical Support and Customer Service)                      | 512 728-3883                        |
|                      | (Austin, Texas, U.S.A.)                                           |                                     |
|                      | Sales (Austin, Texas, U.S.A.)                                     | 512 728-4397                        |
|                      | SalesFax (Austin, Texas, U.S.A.)                                  | 512 728-4600 or 512 728-3772        |
| Luxemborg            | Web Address                                                       | Support.euro.dell.com               |
| International Access | Support                                                           | 3420808075                          |
| Code: 00             | Home/Small Business Sales                                         | +32 (0)2 713 15 96                  |
| Country Code: 352    | Corporate Sales                                                   | 26 25 77 81                         |
| Country Couc. 552    | Customer Service                                                  | +32 (0)2 481 91 19                  |
|                      | Fax                                                               | 26 25 77 82                         |
| Масао                | Technical Support                                                 | toll-free: 0800 105                 |
| Country Code: 83     | Customer Service (Xiamen, China)                                  | 34 160 910                          |
|                      | Transaction Sales (Xiamen, China)                                 | 29 693 115                          |

| Malaysia (Penang)    | Web Address                                       | Support.ap.dell.com                  |
|----------------------|---------------------------------------------------|--------------------------------------|
| International Assass | Technical Support - Dell Precision, OptiPlex, and | toll-free: 1800 880 193              |
| Cada: 00             | Latitude                                          |                                      |
| Code: 00             | Technical Support - Dimension, Inspiron, and      | toll-free: 1800 881 306              |
| Country Code: 60     | Electronics and Accessories                       |                                      |
| City Code: 4         | Technical Support - PowerApp, PowerEdge,          | toll-free: 1800 881 386              |
|                      | PowerConnect, and PowerVault                      |                                      |
|                      | Customer Service                                  | toll-free: 1800 881 306 (option 6)   |
|                      | Transaction Sales                                 | toll-free: 1800 888 202              |
|                      | Corporate Sales                                   | toll-free: 1800 888 213              |
| Mexico               | Web Address                                       | www.dell.com/mx                      |
| T 1 A                | E-mail Address                                    | la-techsupport@dell.com              |
| International Access | Customer Technical Support                        | 001-877-384-8979 or 001-877-269-3383 |
| Code: 00             | Sales                                             | 50-81-8800 or 01-800-888-3355        |
| Country Code: 52     | Customer Service                                  | 001-877-384-8979 or 001-877-269-3383 |
|                      | Main                                              | 50-81-8800 or 01-800-888-3355        |
| Montserrat           | E-mail Address                                    | la-techsupport@dell.com              |
| montoorrat           | Technical Support, Customer Service, Sales        |                                      |
|                      |                                                   | Toll-free: 1-866-278-6822            |
| Netherlands          | E-mail Address                                    | <u>la-techsupport@dell.com</u>       |
| Antillas             | Web Address                                       | support.euro.dell.com                |
| Notherlands          | Technical Support                                 | 020 674 45 00                        |
| (Amstandam)          | Technical Support Fax                             | 020 674 47 66                        |
| (Allisteruall)       | Home/Small Business Customer Service              | 020 674 42 00                        |
| Cada: 00             | Relational Customer Service                       | 020 674 43 25                        |
| Code: 00             | Home/Small Business Sales                         | 020 674 55 00                        |
| Country Code: 51     | Relational Sales                                  | 020 674 50 00                        |
| City Code: 20        | Home/Small Business Sales Fax                     | 020 674 47 75                        |
|                      | Relational Sales Fax                              | 020 674 47 50                        |
|                      | Switchboard                                       | 020 674 50 00                        |
|                      | Switchboard Fax                                   | 020 674 47 50                        |
| New Zealand          | Web Address                                       | Support.ap.dell.com                  |
| International Access | E-mail Address                                    | Support.ap.dell.com/contactus        |
| Code: 00             | Technical Support, Customer Service, Sales        | 0800 441 567                         |
| Coue: 00             |                                                   |                                      |
| Country Code: 64     | Web Address                                       | www.doll.com/ni                      |
| Nicaragua            | E mail Address                                    | la tachsupport@doll.com              |
|                      | Technical Support Customer Service, Sales         | 001 200 220 1277                     |
| Norway (Lycakor)     | Web Address                                       | Support euro dell com                |
|                      | Technical Support                                 | 671 16882                            |
| International Access | Relational Customer Service                       | 671 17575                            |
| Code: 00             | Home/Small Business Customer Service              | 231 62298                            |
| Country Code: 47     | Switchboard                                       | 671 16800                            |
|                      | Fax Switchboard                                   | 671 16865                            |
| Danama               | Web Address                                       | www.dell.com/pa                      |
|                      | E-mail Address                                    | la-techsupport@dell.com              |
|                      | Technical Support Customer Service Sales          | 011-800-507-1264                     |
| Peru                 | Web Address                                       | www.dell.com/pe                      |
|                      | E-mail Address                                    | la-techsupport@dell.com              |
|                      | Technical Support, Customer Service, Sales        | 0800-50-669                          |

| Poland (Warsaw)      | Web Address                                      | support.euro.dell.com                 |
|----------------------|--------------------------------------------------|---------------------------------------|
| International Access | E-mail Address                                   | <u>pl_support_tech@dell.com</u>       |
| Code: 011            | Customer Service Phone                           | 57 95 700                             |
| Country Code: 48     | Customer Service                                 | 57 95 999                             |
| City Code: 22        | Sales                                            | 57 95 999                             |
| City Coue. 22        | Customer Service Fax                             | 57 95 806                             |
|                      | Reception Desk Fax                               | 57 95 998                             |
|                      | Switchboard                                      | 57 95 999                             |
| Portugal             | Web Address                                      | Support.euro.dell.com                 |
| International Access | Technical Support                                | 707200149                             |
| Code: 00             | Customer Service                                 | 800 300 413                           |
| Country Code: 351    | Sales                                            | 800-300-410 or 800-300 -411 or        |
| Country Code. 551    |                                                  | 800-300-412 or 21-422-07-10           |
|                      | Fax                                              | 21-424-01-12                          |
| Puerto Rico          | Web Address                                      | www.dell.com/pr                       |
|                      | E-mail Address                                   | <u>la-techsupport@dell.com</u>        |
|                      | Technical Support, Customer Service, Sales       | 1-877-537-3355                        |
| St. Kitts and Nevis  | Web Address                                      | www.dell.com/kn                       |
|                      | E-mail Address                                   | <u>la-techsupport@dell.com</u>        |
|                      | Technical Support, Customer Service, Sales       | toll-free: 1-866-540-3355             |
| St. Lucia            | Web Address                                      | www.dell.com/lc                       |
|                      | E-mail Address                                   | la-techsupport@dell.com               |
| <u></u>              | Technical Support, Customer Service, Sales       | toll-free: 1-866-464-4352             |
| St. Vincent and the  | E meil Address                                   | www.deff.com/vc                       |
| Grenadines           | E-mail Address                                   | tall frees 1 866 464 4252             |
| Cingapore            | NOTE: The phone numbers in this section should   | toll-free: 1-866-464-4353             |
| Singapore            | he called from within Singapore or Malaysia only |                                       |
| International Access | be caned from within Singapore of Malaysia only. |                                       |
| Code: 005            | Web Address                                      | support on doll com                   |
| Country Code: 65     | Technical Support Dimension Inspiron and         | toll free: 1 800 204 7420             |
|                      | Electronical Support - Dimension, Inspiron, and  | 1011-1166. 1 800 394 7430             |
|                      | Tashrical Support OptiPlay Latitude              | toll frees 1 800 204 7488             |
|                      | and Dall Provision                               | 1011-1166: 1 800 394 7488             |
|                      | and Den Precision                                | tall frage 1 800 204 7478             |
|                      | DemorCompost and DemorVault                      | 1011-1166: 1 800 394 7478             |
|                      | Customer Semice                                  | tall from 1 800 204 7420 (antion ()   |
|                      | Customer Service                                 | toll-free: 1 800 394 7430 (option 6)  |
|                      | Iransaction Sales                                | toll-free: 1 800 394 /412             |
| Clausicia (Dragues)  | Corporate Sales                                  | toll-free: 1 800 394 7419             |
| Slovakla (Prague)    | E mail Address                                   | czoch doll@doll.com                   |
| International Access | Tachnical Support                                | 02 5441 5727                          |
| Code: 00             | Customer Service                                 | 420 22527 2707                        |
| Country Code: 421    | East East                                        | 420 22337 2707                        |
|                      | Fax<br>Tash Fay                                  | 02 5441 0520                          |
|                      | Iecii Fax                                        | 02 5441 8328                          |
|                      | Switchboard (Sales)                              | 02 5441 8528                          |
| Couth Africa         | Web Address                                      | 02 3441 7383<br>support euro dell com |
|                      | F-mail Address                                   | dell za supporteuro.dell.com          |
| (Jonannesburg)       | Gold Queue                                       | 011 700 7713                          |
| International Access | Technical Support                                | 011 707 7710                          |
| Code: 09/091         | Customer Service                                 | 011 709 7/10                          |
| Country Code: 27     |                                                  | 011 /09 //0/                          |
| City Code: 11        | 54155                                            | 011 /09 //00                          |

| Spain (Madrid)           | Web Address                                     | Support.euro.com                      |
|--------------------------|-------------------------------------------------|---------------------------------------|
| International Access     | Home and Small Business                         |                                       |
| Cada: 00                 | Technical Support                               | 902 100 130                           |
| Code: 00                 | Customer Service                                | 902 118 540                           |
| Country Code: 34         | Sales                                           | 902 118 541                           |
| City Code: 91            | Switchboard                                     | 902 118 541                           |
|                          | Fax                                             | 902 118 539                           |
|                          | Corporate                                       | 202 110 202                           |
|                          | Technical Support                               | 902 100 130                           |
|                          | Customer Service                                | 902 100 130                           |
|                          | Switchboard                                     | 902 113 230                           |
|                          | Switchboard<br>Fox                              | 91 722 92 00                          |
| Swodon (Unplands         | Fax<br>Web Address                              | 91 722 93 83<br>support euro dell com |
| Sweden (Oppiands         | Technical Support                               | 08 500 05 100                         |
| vasby)                   | Palational Customer Service                     | 08 590 05 199                         |
| International Access     | Kelational Customer Service                     | 08 590 03 042                         |
| Code: 00                 | Home/Small Business Customer Service            | 08 587 70 527                         |
| Country Code: 46         | Employee Purchase Program (EPP) Support         | 020 140 14 44                         |
| City Code: 8             | Technical Support Fax                           | 08 590 05 594                         |
| Switzerland (Geneva)     | Web Address                                     | Support.euro.dell.com                 |
| International Access     | E-mail Address                                  | Tech support central Europe@dell.com  |
| Cada: 00                 |                                                 |                                       |
| Code: 00                 | Technical Support – Home and Small Business     | 0844 811 411                          |
| Country Code: 41         | Technical Support – Corporate                   | 0844 822 844                          |
| City Code: 22            | Customer Service – Home and Small Business      | 0848 802 202                          |
|                          | Customer Service – Corporate                    | 0848 821 721                          |
|                          | Fax                                             | 022 799 01 90                         |
|                          | Switchboard                                     | 022 799 01 01                         |
| Taiwan                   | Web Address                                     | support an dell com                   |
|                          | E-mail Address                                  | support dell com cn/email             |
| International Access     | Technical Support - OntiPlex I atitude Inspiron | toll-free: 0080 186 1011              |
| Code: 002                | Dimension and Electronics and Accessories       |                                       |
| Country Code: 886        | Tachnical Support Servers and Storage           | tall frag: 0080 160 1256              |
|                          | Customer Service                                | toll from 0000 160 1250 (option 5)    |
|                          | Transaction Solar                               | toll free: 0080 100 1250 (0ption 5)   |
|                          | Comparete Sales                                 | toll-free: 0080 105 1228              |
| Theiland                 | Corporate Sales                                 | toll-free: 0080 165 1227              |
| mananu                   | Tachnical Support (OptiPlay Latitude and Dall   | toll free: 1800.0060.07               |
| International Access     | Dreasision)                                     | 1011-1122. 1800 0000 07               |
| Code: 001                | Technical Summert (DervenAnn, DerverEder        | tall frage 1800 0600 00               |
| Country Code: 66         | Technical Support (PowerApp, PowerEdge,         | 1011-1166: 1800 0600 09               |
|                          | PowerConnect, and Power vault)                  |                                       |
|                          | Customer Service                                | toll-free: 1800 006 007 (option 7)    |
|                          | Corporate Sales                                 | toll-free: 1800 006 009               |
|                          | Transaction Sales                               | toll-free: 1800 006 006               |
| Trinidad/Tobago          | Web Address                                     | www.dell.com/tt                       |
|                          | E-mail Address                                  | la-tecnsupport@dell.com               |
| <u> </u>                 | Technical Support, Customer Service, Sales      | toll-tree: 1-888-799-5908             |
| Turks and Calcos Islands | ; web Address                                   | www.aeii.com/tc                       |
|                          | E-mail Address                                  | <u>ia-tecnsupport@dell.com</u>        |
|                          | Technical Support, Customer Service, Sales      | toll-free: 1-877-441-4735             |

| International Access<br>Code: 00<br>Code: 00<br>Customer Service Website<br>City Code: 134<br>City Code: 134<br>City Code: 134<br>City Code: 134<br>City Code: 134<br>City Code: 134<br>City Code: 134<br>City Code: 134<br>City Code: 134<br>Corporate/Public Sector Sales<br>Corporate/Public Sector Sales<br>Customer Service<br>Home and Small Business<br>Corporate<br>Home and Small Business<br>Corporate<br>Home and Small Business<br>Corporate<br>Home and Small Business<br>Corporate<br>Corporate<br>Home and Small Business<br>Corporate<br>Corporate<br>Home and Small Business<br>Corporate<br>Corporate<br>Corpor | U.K.(Bracknell)        | Web Address                                     | upport.euro.dell.com                 |
|----------------------------------------------------------------------------------------------------|------------------------|-------------------------------------------------|--------------------------------------|
| Customer Service Website Support.euro.dell.com/tken.ECare/<br>Code: 00 form/home.asp<br>Country Code: 44<br>City Code: 1344<br>Home and Small Business Sales 0870 907 4000<br>Corporate/Public Sector Sales 01344 860 456<br>Customer Service 01344 806 456<br>Customer Service 01344 373 189<br>Corporate Accounts (500-5000 employees) 0870 906 0010<br>Global Accounts 01344 373 189<br>Contral Government & Education 01344 373 189<br>Central Government & Education 01344 373 199<br>Health 01344 373 199<br>Health 01344 373 199<br>Corporate/Preferred Accounts/PCA (1000+ 0870 908 0500<br>employees) 0870 906 0010<br>Global Accounts 0870 906 0010<br>Corporate/Preferred Accounts/PCA (1000+ 0870 908 0500<br>employees) 0870 907 4006<br>Uruguay Web Address 0870 907 4006<br>Uruguay E-mail Address 184 (Construct)<br>E-mail Address 184 (Construct) 1344 373 199<br>Home and Small Business Fax 0870 907 4006<br>Uruguay Autorated Order/Status Service Sales 184-techsupport@dell.com<br>Technical Support, Customer Service, Sales 101-free: 10-437-598-2521<br>US A (Austin, Texa) Autorated Order/Status Service 101-free: 1-800-437-9312<br>US A (Austin, Texa) Autorated Order/Status Service 101-free: 1-800-437-9312<br>US A (Austin, Texa) Autorated Order/Status Service 101-free: 1-800-624-9897<br>Country Code: 1<br>Printers, and Projectors) for Relationship<br>Customers 2000<br>Consumer (Home and Home Office) Support for 101-free: 1-800-624-9897<br>Employee Purchase Program (EPP) Customers 101-free: 1-800-624-9897<br>Employee Purchase Program (EPP) Customers 101-free: 1-800-624-9897<br>Employee Purchase Program (EPP) Customers 101-free: 1-800-624-9897<br>Customer Service 2011-free: 1-800-624-9897<br>Employee Purchase Program (EPP) Customers 101-free: 1-800-624-9897<br>Employee Purchase Program (EPP) Customers 101-free: 1-800-624-9897<br>Employee Purchase Program (EPP) Customers 101-free: 1-800-624-9897<br>Customer Service and Support 101-free: 1-800-624-9897<br>Customer Service 2015 Preferred Accounts 101-free: 1-800-624-9897<br>Employee Purchase Program (EPP) Customers 101-free: 1-800-624-9897<br>Customer Service and Waranty Sales 101-free: 1-800-4297-3355<br>Employee Purcha                                                                                                    | International Access   | E-mail Address                                  | <u>dell_direct_support@dell.com</u>  |
| Contry Code: 44<br>City Code: 1344 Sales Gruntry Code: 144 Sales Home and Small Business Sales Corporate/Public Sector Sales Customer Service Home and Small Business OR70 907 4000 Corporate Home and Small Business OR70 907 4000 Corporate Home and Small Business OR70 906 0010 Global Accounts (500-5000 employees) OR70 906 0010 Global Accounts OR70 906 0010 Global Accounts OR70 906 0010 Global Accounts OR70 906 0010 Global Accounts OR70 906 0010 Global Accounts OR70 908 000 employees) Other Dell Products OR70 908 0500 employees) Other Dell Products OR70 908 0500 General Home and Small Business Fax OR70 908 0500 Employee Final Address Latetchsupport@Customer Service, Sales Infermational Access Customer Service Customer Service Custom                                                                                                    | Code: 00               | Customer Service Website                        | support.euro.dell.com/uk/en/ECare/   |
| City Code: 1344 Home and Small Business Sales 0870 907 4000<br>Corporate/Public Sector Sales 01344 860 456<br>Customer Service 01344 373 185<br>Preferred Accounts (500-5000 employees) 0870 906 0010<br>Global Accounts (500-5000 employees) 0870 906 0010<br>Global Accounts (500-5000 employees) 0870 906 0010<br>Global Accounts (500-5000 employees) 01344 373 186<br>Cucntral Government & Education 01344 373 199<br>Health 01344 373 199<br>Health 01344 373 199<br>Dell Products 0870 908 0500<br>employees) 0000 Dell Products 0870 908 0500<br>employees) 0000 Dell Products 0870 907 4006<br>Uruguay Web Address 1000 Preferred Accounts/PCA (1000+ 0870 908 0500<br>employees) 0000 Dell Products 0870 973 2080<br>Uruguay Web Address 1000 Dell Products 0870 973 2080<br>Dell Products 0870 973 2080<br>Dell Products 0970 4006<br>Home and Small Business Fax 0870 907 4006<br>Uruguay Web Address 1000 Dell Products 000 Dell Products 000 Dell Prod                                                                                                    | Country Code: 44       |                                                 | form/home.asp                        |
| Home and Small Business Sales 0870 907 4000<br>Corporate/Public Sector Sales 01344 860 456<br>Customer Service 0370 906 0010<br>Corporate Mails Exertor Sales 01344 373 185<br>Preferred Accounts (500-5000 employees) 0870 906 0010<br>Global Accounts (500-5000 employees) 01344 373 185<br>Central Government 01344 373 185<br>Central Government 01344 373 196<br>Local Government & Education 01344 373 196<br>Local Government & Education 01344 373 196<br>Corporate/Preferred Accounts/PCA (1000+ 0870 908 0500<br>employees) 0ther Dell Products 0870 908 0500<br>employees) 0ther Dell Products 0870 908 0500<br>General Home and Small Business Fax 0870 907 4006<br>Unguay Web Address www.dell.com/upport@dell.com/up<br>E-mail Address 1011-free: 1000-413-598-2521<br>USA (Austin, Texas) Autorated Order-Status Service 1011-free: 100-413-598-2521<br>Code: 011 Hardware and Waranty Support (Dell TV, 0011-free: 1-800-624-9896<br>Dell products 011-free: 1-800-624-9896<br>Dell products 1011-free: 1-800-624-9897<br>Consumer (Home and Home Office) Support for 1011-free: 1-800-624-9897<br>Employee Purchase Program (EPP) Customers 1011-free: 1-800-624-9897<br>Employee Purchase Program (EPP) Customers 1011-free: 1-800-624-9897<br>Employee Purchase Program (EPP) Customers 1011-free: 1-800-624-9897<br>Employee Purchase Program (EPP) Customers 1011-free: 1-800-624-9897<br>Employee Purchase Program (EPP) Customers 1011-free: 1-800-624-9897<br>Employee Purchase Program (EPP) Customers 1011-free: 1-800-624-9897<br>Employee Purchase Program (EPP) Customers 1011-free: 1-800-624-9897<br>Employee Purchase Program (EPP) Customers 1011-free: 1-800-624-9897<br>Employee Purchase Program (EPP) Customers 1011-free: 1-800-624-9897<br>Employee Purchase Program (EPP) Customers 1011-free: 1-800-624-9897<br>Employee Purchase Program (EPP) Customers 1011-free: 1-800-624-9897<br>Employee Purchase Program (EPP) Customers 1011-free: 1-800-624-9897<br>Employee Purchase Program (EPP) Customers 1011-free: 1-800-624-3355<br>Employee Purchase Program (EPP) Customers 1011-free: 1-800-695-8133<br>Dell Sales 1011-free: 1-800-79-3355<br>Employee Purchase Program (EPP) Customers 1011                                                                                                    | City Code: 1344        | Sales                                           |                                      |
| Corporate/Public Sector Sales 01344 860 456 Customer Service Home and Small Business 0870 906 0010 Corporate Home and Small Business 0870 906 0010 Corporate Corporate 01344 373 195 Central Government 01344 373 196 Local Government & Education 01344 373 196 Corporate/Preferred Accounts/PCA (1000+ employees) Other Dell Products 0870 908 0500 employees) Other Dell Products 0870 908 0500 Uruguay Web Address 182 VWW.delLcom/UV E-mail Address 182 VWW.delLcom/UV Local Support, Customer Service, Sales 101-free: 100-413-598-2521 USA. (Austin, Texas) Automated Order-Status Service 101-free: 1800-433-9914 Control Ceh (portable and desktop computers) 101-free: 1-800-433-9914 Customer Service 101-free: 1-800-424-986 Customer Service 101-free: 1-800-624-9896 Customer Service (Local Infrae: 1-800-624-9896 Employee Purchase Program (EPP) Customer S Customer Service 101-free: 1-800-624-9897 Employee Purchase Program (EPP) Customers 101-free: 1-800-624-9896 Customer Service 101-free: 1-800-624-9897 Employee Purchase Program (EPP) Customers 101-free: 1-800-624-9896 Customer Service (Local Infrae: 1-800-624-9897 Employee Purchase Program (EPP) Customers 101-free: 1-800-624-9897 Employee Purchase Program (EPP) Customers 101-free: 1-800-624-9897 Employee Purchase Program (EPP) Customers 101-free: 1-800-624-9897 Employee Purchase Program (EPP) Customers 101-free: 1-800-624-9897 Customer Service (Local Infrae) Infrae: 1-800-624-9897 Employee Purchase Program (EPP) Customers 101-free: 1-800-624-9897 Employee Purchase Program (EPP) Customers 101-free: 1-800-624-9897 Customer Service Coll Preferred Accounts 101-free: 1-800-624-9897 Employee Purchase Program (EPP) Customers 101-free: 1-800-624-9897 Customer Service Coll Preferred Accounts 101-free: 1-800-624-9897 Employee Purchase Program (EPP) Customers 101-free: 1-800-624-9897 Employee Purchase Program (EPP) Customers 101-free: 1-800-624-9897 Employee Purchase Program (EPP) Customers 101-free: 1-800-624-9897 Employee Purchase Program (EPP) Customers 101-free: 1-800-624-9897 Employee Pur                                                                                                    |                        | Home and Small Business Sales                   | 0870 907 4000                        |
| Customer Service0870 906 0010Home and Small Business0870 906 0010Corporate01344 373 185Preferred Accounts (500-5000 employees)0870 906 0010Global Accounts01344 373 186Central Government01344 373 196Local Government & Education01344 373 199Health01344 373 199Technical Support0870 908 0500Corporate/Preferred Accounts/PCA (1000+0870 908 0500employees)00ther Dell Products0870 933 0800General0870 907 406Home and Small Business Fax0870 907 406UrguayE-mail Address1a-techsupport@dell.com/usyE-mail Address1a-techsupport@dell.com/usyE-mail Address1a-techsupport@dell.com/usyCode: 011Printers, and Projectors ) for RelationshipCountry Code: 1Printers, and Projectors ) for RelationshipCountry Code: 1Printers, and Projectors ) for RelationshipCustomer Service (Dell TV, toll-free: 1-800-624-9896Dell productstoll-free: 1-800-624-9897Customer Services (Dell Preferred Accountstoll-free: 1-800-624-9897Employee Purchase Program (EPP)toll-free: 1-800-624-9897Employee Purchase Program (EPP)toll-free: 1-800-624-9897Employee Purchase Program (EPP)toll-free: 1-800-624-9897Employee Purchase Program (EPP)toll-free: 1-800-624-9897Employee Purchase Program (EPP)toll-free: 1-800-727-7355Employee Purchase Program (EPP)toll-free: 1-800-78-335Customer Service (Dell Prefured Acco                                                                                                    |                        | Corporate/Public Sector Sales                   | 01344 860 456                        |
| Home and Small Business 0870 906 0010<br>Corporate 01344 373 185<br>Preferred Accounts (500-5000 employees) 0870 906 0010<br>Global Accounts (500-5000 employees) 0870 906 0010<br>Global Accounts (500-5000 employees) 01344 373 196<br>Local Government & Education 01344 373 196<br>Health 01344 373 199<br>Health 01344 373 199<br>Other Dell Products 0870 905 000<br>General<br>Home and Small Business Fax 0870 907 4006<br>Web Address 0870 907 4006<br>Uruguay Web Address 187 0870 907 4006<br>Uruguay Ueb Address 187 0870 907 4006<br>General Address 187 0870 907 4006<br>General Address 187 0870 907 4006<br>Uruguay Ueb Address 187 0870 907 4006<br>General Address 187 0870 907 4006<br>General Address 187 0870 907 4006<br>General Address 187 0870 907 4006<br>General Address 187 0870 907 4006<br>General Address 187 0870 907 4006<br>General Address 187 0870 907 4006<br>General Address 187 0870 907 4006<br>General Address 187 0870 907 4006<br>General Address 180 1870 907 4006<br>General Address 180 1870 907 4006<br>General Address 187 1870 907 4006<br>General Address 1800 907 4006<br>General Address 187 1870 598 -5221<br>U.S.A. (Austin, Fæxi) Address 1800 907 4006<br>General AutoTech (portable and desktop computers) 101-free: 1-800-624-9896<br>Code: 011 Printer: 1.adVrietors) for Relationship<br>Customer Service 101-free: 1-800-624-9897<br>Employee Purchase Program (EPP) Customers 101-free: 1-800-624-9897<br>Employee Purchase Program (EPP) Customers 101-free: 1-800-624-9897<br>Customer Services (Dell Preferred Accounts 101-free: 1-800-624-9897<br>Employee Purchase Program (EPP) 101-free: 1-800-624-9897<br>Customer Services (Dell Preferred Accounts 101-free: 1-800-624-9897<br>Employee Purchase Program (EPP) 101-free: 1-800-624-9897<br>Customer Service and Support 101-free: 1-800-624-9897<br>Employee Purchase Program (EPP) 101-free: 1-800-624-9897<br>Employee Purchase Program (EPP) 101-free: 1-800-624-9897<br>Employee Purchase Program (EPP) 101-free: 1-800-625-8133<br>Customer Service and Support 101-free: 1-800-625-8133<br>Dell Sales 101-free: 1-800-625-8133<br>Dell Sales 101-free: 1-800-625-8133<br>Dell Sales 101-free: 1-800-627-3355<br>Extended Service and Support 10                                                                                                    |                        | Customer Service                                |                                      |
| Corporate 01344 373 185<br>Preferred Accounts (500-5000 employees) 0870 906 60100<br>Global Accounts 01344 373 196<br>Local Government 01344 373 199<br>Health 01344 373 194<br>Technical Support 01344 373 199<br>Corporate/Preferred Accounts/PCA (1000+ 0870 908 0500<br>employees) 0870 353 0800<br>General Home and Small Business Fax 0870 957 4006<br>Uruguay Web Address 0870 455 0880<br>General Home and Small Business Fax 0870 907 4006<br>Uruguay Web Address 0870 455 0800<br>General Home and Small Business Fax 0870 907 4006<br>Uruguay Web Address 0870 457 400<br>E-mail Address 1820 001-Free: 100-143 - 598 - 251<br>U.S.A. (Austin, Texas) Automated Order-Status Service Sales 101-Free: 070-413 - 598 - 251<br>U.S.A. (Austin, Texas) Automated Order-Status Service toll-Free: 100-143 - 598 - 251<br>U.S.A. (Austin, Texas) Autorated Order-Status Service toll-Free: 100-143 - 598 - 251<br>U.S.A. (Austin, Texas) Automated Order-Status Service toll-Free: 1-800-413 - 598 - 251<br>U.S.A. (Austin, Texas) Automated Order-Status Service toll-Free: 1-800-24-9362<br>Code: 011 Printers, and Projectors ) for Relationship customers<br>Consumer (Home and Home Office) Support for toll-free: 1-800-624-9897<br>Employee Purchase Program (EPP) Customers toll-free: 1-800-624-9897<br>Employee Purchase Program (EPP) toll-free: 1-800-624-9897<br>Employee Purchase Program (EPP) toll-free: 1-800-624-9897<br>Employee Purchase Program (EPP) toll-free: 1-800-624-9897<br>Employee Purchase Program (EPP) toll-free: 1-800-624-9897<br>Employee Purchase Program (EPP) toll-free: 1-800-624-9897<br>Employee Purchase Program (EPP) toll-free: 1-800-624-9897<br>Employee Purchase Program (EPP) toll-free: 1-800-624-9897<br>Employee Purchase Program (EPP) Customers toll-free: 1-800-635.8133<br>Dell Sales toll-free: 1-800-635.8133<br>Dell Sales toll-free: 1-800-637.335<br>Extended Service and Support toll-free: 1-800-637.335<br>Extended Service and Support toll-free: 1-800-283-3355<br>Dell Outlet Store (Dell refurbished computers) toll-free: 1-800-283-3355<br>Dell Outlet Store (Dell refurbished computers) toll-free: 1-800-283-3355<br>Extended Service and Warranty Sales toll-fr                                                                                                    |                        | Home and Small Business                         | 0870 906 0010                        |
| Preferred Accounts (500-5000 employees) 0870 906 0010<br>Global Accounts 01344 373 196<br>Central Government & Education 01344 373 199<br>Health 01344 373 199<br>Health 01344 373 194<br>Technical Support 01344 373 194<br>Technical Support 01344 373 194<br>Technical Support 01344 373 194<br>Technical Support 01344 373 194<br>Technical Support 01344 373 194<br>Technical Support 01344 373 194<br>Technical Support 01344 373 194<br>Home and Small Business Fax 0870 907 4006<br>Wuguay Web Address 14-techsupports<br>E-mail Address 14-techsupports<br>Technical Support, Customer Service, Sales 101-free: 1-800-473-598-2521<br>US.A. (Austin, Texas) Automated Order-Status Service 101-free: 1-800-473-598-2521<br>US.A. (Austin, Texas) Automated Order-Status Service 101-free: 1-800-473-598-2521<br>Code: 011 Printers, and Projectors ) for Relationship<br>Customer Service 101-free: 1-800-424-9897<br>Country Code: 1<br>Consumer (Home and Home Office) Support for 101-free: 1-800-624-9897<br>Employee Purchase Program (EPP) Customers 101-free: 1-800-624-9898<br>Dell products 101-free: 1-800-624-9897<br>Employee Purchase Program (EPP) Customers 101-free: 1-800-624-9897<br>Employee Purchase Program (EPP) Customers 101-free: 1-800-624-9897<br>Employee Purchase Program (EPP) 101-free: 1-800-624-9897<br>Employee Purchase Program (EPP) 101-free: 1-800-624-9897<br>Employee Purchase Program (EPP) 101-free: 1-800-624-9897<br>Employee Purchase Program (EPP) 101-free: 1-800-624-9897<br>Employee Purchase Program (EPP) 101-free: 1-800-624-9897<br>Employee Purchase Program (EPP) 101-free: 1-800-695-8133<br>Customer Service 101-free: 1-800-695-8133<br>Customer Service 101-free: 1-800-695-8133<br>Customer Service 101-free: 1-800-695-8133<br>Customer Service and Support 101-free: 1-800-695-8133<br>Customer Service and Support 101-free: 1-800-695-8133<br>Customer Service and Support 101-free: 1-800-695-8133<br>Customer Service and Support 101-free: 1-800-695-8133<br>Customer Service and Support 101-free: 1-800-695-8133<br>Customer Service and Support 101-free: 1-800-73-335<br>Employee Purchase Program (EPP) 101-free: 1-800-73-335                                                                                                    |                        | Corporate                                       | 01344 373 185                        |
| Global Accounts01344 373 186Central Government & Education01344 373 196Local Government & Education01344 373 199Health01344 373 194Technical Support0Corporate/Preferred Accounts/PCA (1000+0870 908 0500employees)0Other Dell Products0870 973 406General0870 907 4006Home and Small Business Fax0870 907 4006UruguayWeb Addressatechsupport@dell.comTechnical Support, Customer Service, Salestoll-free: 10-0143 598-251USA (Austin, Texas)Automated Order-Status Servicetoll-free: 1-800-247-9362Code: 011Hardware and Warranty Support (Dell TV,<br>eustomerstoll-free: 1-80-247-9362Code: 011Printers, and Projectors ) for Relationship<br>customerstoll-free: 1-807-624-9896Contry Code: 1Consumer (Home and Home Office) Support for<br>toll-free: 1-807-624-9897toll-free: 1-800-624-9897Employee Purchase Program (EPP) Customerstoll-free: 1-800-624-9897Employee Purchase Program (EPP) Customerstoll-free: 1-800-624-9897Employee Purchase Program (EPP)<br>Customer Servicetoll-free: 1-800-624-9897Employee Purchase Program (EPP)<br>Customer Servicetoll-free: 1-800-624-9897Employee Purchase Program (EPP)<br>Customer Servicetoll-free: 1-800-624-9897Employee Purchase Program (EPP)<br>Customer Servicetoll-free: 1-800-624-9897Employee Purchase Program (EPP)<br>Customerstoll-free: 1-800-624-9837Customer Service (Dell Preferred Accounts<br>Employee Purchase Program (EPP)<br><td></td> <td>Preferred Accounts (500-5000 employees)</td> <td>0870 906 0010</td>                                                                                                    |                        | Preferred Accounts (500-5000 employees)         | 0870 906 0010                        |
| Central Government & Education 01344 373 196<br>Local Government & Education 01344 373 199<br>Health 01344 373 194<br>Technical Support<br>Corporate/Preferred Accounts/PCA (1000+ 0870 908 0500<br>employees) 0870 908 0500<br>Cher Dell Products 0870 935 0800<br>General Home and Small Business Fax 0870 907 4006<br>Home and Small Business Fax 0870 907 4006<br>Home and Small Business Fax 0870 907 4006<br>Home and Small Business Fax 0870 907 4006<br>Home and Small Business Fax 0870 907 4006<br>Home and Small Business Fax 0870 907 4006<br>Home and Small Business Fax 0870 907 4006<br>Home and Small Business Fax 0870 907 4006<br>Home and Small Business Fax 0870 907 4006<br>Home and Small Business Fax 0870 907 4006<br>Home and Support, Customer Service, Sales 101-free: 1-800-435-989-521<br>US.A. (Austin, Texas)<br>AutoTech (portable and desktop computers) toll-free: 1-800-437-9362<br>Hardware and Warnarty Support (Dell TV, toll-free: 1-800-624-9896<br>Dell products<br>Consumer (Home and Home Office) Support for toll-free: 1-800-624-9896<br>Dell products<br>Customer Service (Case/Dans) toll-free: 1-800-624-9897<br>Employee Purchase Program (EPP) Customers toll-free: 1-800-624-9897<br>Employee Purchase Program (EPP) Customers toll-free: 1-800-624-9897<br>Employee Purchase Program (EPP) toll-free: 1-800-624-9897<br>Employee Purchase Program (EPP) toll-free: 1-800-624-9897<br>Employee Purchase Program (EPP) toll-free: 1-800-624-9897<br>Employee Purchase Program (EPP) toll-free: 1-800-624-9897<br>Employee Purchase Program (EPP) toll-free: 1-800-624-9897<br>Employee Purchase Program (EPP) toll-free: 1-800-624-9897<br>Employee Purchase Program (EPP) toll-free: 1-800-624-9897<br>Employee Purchase Program (EPP) toll-free: 1-800-624-9897<br>Employee Purchase Program (EPP) toll-free: 1-800-624-9897<br>Employee Purchase Program (EPP) toll-free: 1-800-624-9893<br>Dell Sates toll-free: 1-800-625-8133<br>Dell Sates toll-free: 1-800-625-8133<br>Dell Sates toll-free: 1-800-625-8133<br>Dell Sates toll-free: 1-800-637-3355<br>Spare Parts Sales toll-free: 1-800-435-3355<br>pare Parts Sales toll-free: 1-800-435-3355<br>pare Parts Sales toll-free: 1-800-727-8320<br>Dell S                                                                                                    |                        | Global Accounts                                 | 01344 373 186                        |
| Local Government & Education 01344 373 199<br>Health 01344 373 199<br>Technical Support<br>Corporate/Preferred Accounts/PCA (1000+ 0870 908 0500<br>employees) 0870 908 0500<br>employees) 0870 907 4006<br>Home and Small Business Fax 0870 907 4006<br>Uruguay Web Address 184<br>E-mail Address 184<br>E-mail Address 184<br>E-mail Address 184<br>Controller Port Order-Status Service, Sales 184<br>Uniternational Access 184<br>Code: 011<br>Controller Advare and Warranty Support (Dell TV,<br>Code: 011<br>Country Code: 1<br>Consumer (Home and Home Office) Support for<br>Customers Service (base/Daport for<br>Customers Services (Dell Preferred Accounts 194<br>Customer Services (Dell Preferred Accounts 101-free: 1-800-624-9896<br>Dell products 101-free: 1-800-624-9897<br>Employee Purchase Program (EPP) Customers 101-free: 1-800-624-9897<br>Customer Services (Dell Preferred Accounts 101-free: 1-800-624-9897<br>Employee Purchase Program (EPP) Customers 101-free: 1-800-624-9897<br>Customer Service 101-free: 1-800-624-9897<br>Customer Service (Dell Preferred Accounts 101-free: 1-800-624-9897<br>Employee Purchase Program (EPP) Customers 101-free: 1-800-624-9897<br>Customer Services (Dell Preferred Accounts 101-free: 1-800-624-9897<br>Employee Purchase Program (EPP) 101-free: 1-800-624-9897<br>Employee Purchase Program (EPP) 101-free: 1-800-624-9897<br>Employee Purchase Program (EPP) 101-free: 1-800-624-9897<br>Employee Purchase Program (EPP) 101-free: 1-800-624-9897<br>Employee Purchase Program (EPP) 101-free: 1-800-456-3355<br>Dell Sales 101-free: 1-800-456-3355 or<br>101-free: 1-800-456-3355 or<br>101-free: 1-80                                                                                                    |                        | Central Government                              | 01344 373 196                        |
| Health01344 373 194Technical SupportCorporate/Preferred Accounts/PCA (1000+0870 908 0500employees)Other Dell Products0870 353 0800GeneralHome and Small Business Fax0870 907 4006Home and Small Business Fax0870 907 4006UnguayWeb Addresswww.dell.com/urgE-mail AddressIa-techsupportextell.comTechnical Support, Customer Service, Salestoll-free: 1-800-433-9014US.A. (Austin, Texas)Automated Order-Status Servicetoll-free: 1-800-433-9014Autorech (portable and desktop computers)toll-free: 1-800-433-9014International AccessAutoTech (portable and desktop computers)toll-free: 1-800-624-9896Code: 011Printers, and Projectors ) for RelationshipcustomersCountry Code: 1customer Servicetoll-free: 1-800-624-9896Dell productscustomer Service (lease/loans)toll-free: 1-800-624-9896Coustomer Servicetoll-free: 1-800-624-9897Employee Purchase Program (EPP) Customerstoll-free: 1-800-624-9897Financial Services (lease/loans)toll-free: 1-800-695-8133Financial Services (lease/loans)toll-free: 1-807-457-3355Financial Services (lease/loans)toll-free: 1-800-624-9897Customer Servicetoll-free: 1-807-459-7298Mutomer Support for printers, projectors, PDAs,<br>and MP3 playerstoll-free: 1-800-695-8133Dell Suestoll-free: 1-800-456-3355Dell Outlet Store (Dell refurbished computers)toll-free: 1-800-457-3355Dell Outlet Store (Dell refurbished compute                                                                                                    |                        | Local Government & Education                    | 01344 373 199                        |
| Technical Support         Corporate/Preferred Accounts/PCA (1000+       0870 908 0500         employces)       0ther Dell Products       0870 353 0800         General       0870 353 0800         Home and Small Business Fax       0870 907 4006         Uruguay       Web Adfress       www.dell.com/tuy         E-mail Address       la-techsupport@dell.com         Technical Support, Customer Service, Sales       toll-free: 000-413-598-2521         US.A. (Austin, Texas)       Automated Order-Status Service       toll-free: 1-800-479-9362         Code: 011       Printers, and Projectors ) for Relationship       toll-free: 1-800-479-9362         Code: 011       Printers, and Projectors ) for Relationship       toll-free: 1-800-624-9897         Customer Service       toll-free: 1-800-624-9897       Employee Purchase Program (EPP) Customers       toll-free: 1-800-624-9897         Dell products       Customer Services (Beaseloans)       toll-free: 1-807-577-3355       Financial Services Web Address         Wew.dellfinancialservices Coult [DPA])       Business       toll-free: 1-800-624-9897         Customer Service       toll-free: 1-800-624-9897       toll-free: 1-800-695-8133         Financial Services Web Address       www.dellfinancialservices.2000       toll-free: 1-800-695-8133         Dinacial Services Web Address       toll-free:                                                                                                    |                        | Health                                          | 01344 373 194                        |
| Corporate/Preferred Accounts/PCA (1000+ 0870 908 0500<br>employees)<br>Other Dell Products 0870 353 0800<br>General<br>Home and Small Business Fax 0870 907 4006<br>Uruguay Web Address 0870 907 4006<br>Uruguay Web Address 0870 907 4006<br>Uruguay Web Address 1840 000-413-598-2521<br>U.S.A. (Austin, Texas)<br>Automated Order-Status Service 101-free: 0.00-413-598-2521<br>U.S.A. (Austin, Texas) Automated Order-Status Service 101-free: 1-800-433-9014<br>Automated Order-Status Service 101-free: 1-800-433-9014<br>Automated Order-Status Service 101-free: 1-800-433-9014<br>Automated Order-Status Service 101-free: 1-800-624-9896<br>Code: 011 Printers, and Projectors ) for Relationship<br>customers Consumer (Home and Home Office) Support for 101-free: 1-800-624-9897<br>Employee Purchase Program (EPP) Customers 101-free: 1-800-624-9897<br>Employee Purchase Program (EPP) Customers 101-free: 1-800-624-9897<br>Employee Purchase Program (EPP) Customers 101-free: 1-800-624-9897<br>Employee Purchase Program (EPP) tol-free: 1-800-624-9897<br>Employee Purchase Program (EPP) tol-free: 1-800-624-9897<br>Employee Purchase Program (EPP) tol-free: 1-800-624-9897<br>Employee Purchase Program (EPP) tol-free: 1-800-624-9897<br>Employee Purchase Program (EPP) tol-free: 1-800-624-9897<br>Employee Purchase Program (EPP) tol-free: 1-800-624-9897<br>Employee Purchase Program (EPP) tol-free: 1-800-624-9897<br>Employee Purchase Program (EPP) tol-free: 1-800-624-9897<br>Employee Purchase Program (EPP) tol-free: 1-800-624-9897<br>Employee Purchase Program (EPP) tol-free: 1-800-624-9897<br>Employee Purchase Program (EPP) tol-free: 1-800-624-9897<br>Employee Purchase Program (EPP) tol-free: 1-800-624-9897<br>Employee Purchase Program (EPP) tol-free: 1-800-624-9897<br>Employee Purchase Program (EPP) tol-free: 1-800-695-8133<br>Dell Sales toll-free: 1-800-695-8133<br>Dell Sales toll-free: 1-800-287-3355<br>Extended Service and Warranty Sales toll-free: 1-800-287-3355<br>Software and Peripherals Sales toll-free: 1-800-247-4618<br>Fax tol-247-4618<br>Fax toll-free: 1-800-247-4618                                                                                                    |                        | Technical Support                               |                                      |
| employees)<br>Other Dell Products 0870 353 0800<br>General<br>Home and Small Business Fax 0870 907 4006<br>Wruguay Web Address Ax 0870 907 4006<br>E-mail Address Ia-tecthoupport#dell.com<br>Technical Support, Customer Service, Sales toll-free: 000-413-598-2521<br>U.S.A. (Austin, Texas) Automated Order-Status Service toll-free: 000-413-598-2521<br>U.S.A. (Austin, Texas) Automated Order-Status Service toll-free: 1-800-433-9014<br>International Access<br>Code: 011 Printers, and Projectors ) for Relationship<br>Customers<br>Consumer (Home and Home Office) Support for toll-free: 1-800-624-9896<br>Dell products Customers toll-free: 1-800-624-9897<br>Employee Purchase Program (EPP) Customers toll-free: 1-800-624-9897<br>Employee Purchase Program (EPP) Customers toll-free: 1-800-624-9897<br>Employee Purchase Program (EPP) Customers toll-free: 1-800-624-9897<br>Employee Purchase Program (EPP) Customers toll-free: 1-800-624-9897<br>Employee Purchase Program (EPP) Customers toll-free: 1-800-624-9897<br>Employee Purchase Program (EPP) Customers toll-free: 1-800-624-9897<br>Employee Purchase Program (EPP) Customers toll-free: 1-800-624-9897<br>Employee Purchase Program (EPP) toll-free: 1-800-624-9897<br>Employee Purchase Program (EPP) toll-free: 1-800-624-9897<br>Employee Purchase Program (EPP) toll-free: 1-800-624-9897<br>Employee Purchase Program (EPP) toll-free: 1-800-624-9897<br>Employee Purchase Program (EPP) toll-free: 1-800-624-9897<br>Employee Purchase Program (EPP) toll-free: 1-800-624-9897<br>Employee Purchase Program (EPP) toll-free: 1-800-625-8133<br>Dell Sales toll-free: 1-800-625-8133<br>Dell Sales toll-free: 1-800-625-8133<br>Dell Sales toll-free: 1-800-625-8133<br>Dell Sales toll-free: 1-800-675-8133<br>Dell Sales toll-free: 1-800-671-3355<br>Spare Parts Sales toll-free: 1-800-671-3355<br>Spare Parts Sales toll-free: 1-800-671-3355<br>Dell Outlet Store (Dell refurbished computers) toll-free: 1-800-671-3355<br>Spare Parts Sales toll-free: 1-800-271-3350<br>Dell Sales toll-free: 1-800-271-3355<br>Dell Outlet Store (Dell refurbished computers) toll-free: 1-800-671-3355<br>Spare Parts Sal                                                                                                    |                        | Corporate/Preferred Accounts/PCA (1000+         | 0870 908 0500                        |
| Other Dell Products0870 353 0800General0870 957 055 30800Home and Small Business Fax0870 907 4006UruguayWeb AddressWww.dell.com/uyE-mail Addressla-techsupport@dell.comTechnical Support, Customer Servicetoll-free: 000-413-598-2521U.S.A. (Austin, Texas)Automated Order-Status Servicetoll-free: 1-800-437-9014International AccessAutoTech (portable and desktop computers)toll-free: 1-800-247-9362Code: 011Printers, and Projectors ) for Relationshiptoll-free: 1-800-624-9896Country Code: 1Consumer (Home and Home Office) Support fortoll-free: 1-800-624-9897Consumer (Home and Home Office) Support fortoll-free: 1-800-624-9897Consumer (Home and Home Office) Support fortoll-free: 1-800-624-9897Consumer (Home and Pore Orgram (EPP) Customerstoll-free: 1-800-624-9897Employee Purchase Program (EPP) Customerstoll-free: 1-800-624-9897Employee Purchase Program (EPP)toll-free: 1-800-624-9897Employee Purchase Program (EPP)toll-free: 1-800-624-9897Employee Purchase Program (EPP)toll-free: 1-800-624-9897Employee Purchase Program (EPP)toll-free: 1-800-624-9897Employee Purchase Program (EPP)toll-free: 1-800-624-9897Employee Purchase Program (EPP)toll-free: 1-800-624-9897Employee Purchase Program (EPP)toll-free: 1-800-624-9897Employee Purchase Program (EPP)toll-free: 1-800-628-3355Dell Salestoll-free: 1-800-628-3355Dell Outlet Store (Dell refurbished computers)t                                                                                                    |                        | employees)                                      |                                      |
| General<br>Home and Small Business Fax         0870 907 4006           Uruguay         Web Address         www.dell.com/ung           E-mail Address         la-techsupport@dell.com<br>Technical Support, Customer Service         toll-free: 000-413-598-2521           U.S.A. (Austin, Texas)         Automated Order-Status Service         toll-free: 1-800-433-908-2521           U.S.A. (Austin, Texas)         Automated Order-Status Service         toll-free: 1-800-433-908-2521           U.S.A. (Austin, Texas)         Automated Order-Status Service         toll-free: 1-800-433-908-2521           Code: 011         Printers, and Projectors ) for Relationship<br>customers         toll-free: 1-800-437-9014           Country Code: 1         Printers, and Projectors ) for Relationship<br>customers         toll-free: 1-800-624-9897           Coustomer Service         toll-free: 1-800-624-9897         toll-free: 1-800-624-9897           Employee Purchase Program (EPP) Customers         toll-free: 1-800-695-8133         stoll-free: 1-800-695-8133           Financial Services (beb Address         www.dellfinancialservices.com         toll-free: 1-800-624-9897           IDPA])         Business         toll-free: 1-800-624-9897           Customer Service         toll-free: 1-800-624-9897         toll-free: 1-800-628-921210           IDPA])         Business         toll-free: 1-800-624-9897           Customer Services (Dell                                                                                                    |                        | Other Dell Products                             | 0870 353 0800                        |
| Home and Small Business Fax0870 907 4006UruguayWeb Addresswww.dell.com/uyE-mail Addressla-techsupport@dell.comTechnical Support, Customer Service, Salestoll-free: 000-413-598-2521U.S.A. (Austin, Texas)AutoTech (portable and desktop computers)toll-free: 1-800-433-9014International AccessAutoTech (portable and desktop computers)toll-free: 1-800-247-9362Code: 011Printers, and Projectors) for Relationshiptoll-free: 1-800-624-9896Country Code: 1existomersconsumer (Home and Home Office) Support fortoll-free: 1-800-624-9896Dell productsCustomer Servicetoll-free: 1-800-624-9897Employee Purchase Program (EPP) Customerstoll-free: 1-800-624-9897Financial Services (Dell Preferred Accountstoll-free: 1-800-624-9897IDPA])Businesstoll-free: 1-800-624-9897Customer Service (cosc)/oans)toll-free: 1-800-624-9897Employee Purchase Program (EPP) Customerstoll-free: 1-800-624-9897Employee Purchase Program (EPP)toll-free: 1-800-624-9897Employee Purchase Program (EPP)toll-free: 1-800-624-9897Employee Purchase Program (EPP)toll-free: 1-800-624-9897Employee Purchase Program (EPP)toll-free: 1-800-624-9897Employee Purchase Program (EPP)toll-free: 1-800-624-9897Employee Purchase Program (EPP)toll-free: 1-800-624-9897Employee Purchase Program (EPP)toll-free: 1-800-624-9897Employee Purchase Program (EPP)toll-free: 1-800-628-8133Dell Salestoll-free: 1-800-628-8133 <td></td> <td>General</td> <td></td>                                                                                                    |                        | General                                         |                                      |
| UruguayWeb Addresswww.dell.com/tuy<br>la-techsupport@dell.com<br>toll-free: 100-413-598-2521U.S.A. (Austin, Texas)Automated Order-Status Servicetoll-free: 1-800-433-9014International AccessAutoTech (portable and desktop computers)toll-free: 1-800-247-9362Code: 011Hardware and Warranty Support (Dell TV,<br>customerstoll-free: 1-877-459-7298Country Code: 1Printers, and Projectors ) for Relationship<br>customerstoll-free: 1-800-624-9896Country Code: 1Consumer (Home and Home Office) Support for<br>customerstoll-free: 1-800-624-9897Coustomer Servicetoll-free: 1-800-624-9897Employee Purchase Program (EPP) Customers<br>Financial Services (Dell Preferred Accounts<br>IDPA))toll-free: 1-800-624-9897BusinessCustomer Service<br>toll-free: 1-800-624-9897Customer Servicetoll-free: 1-800-624-9897Employee Purchase Program (EPP)<br>Employee Purchase Program (EPP)<br>Customer Servicetoll-free: 1-800-624-9897Employee Purchase Program (EPP)<br>Employee Purchase Program (EPP)<br>Customer Service and Support<br>and MP3 playerstoll-free: 1-800-456-3355Public (government, education, and healthcare)<br>Customer Service and Support<br>Customerstoll-free: 1-800-456-3355Dell Salestoll-free: 1-800-239-3355Dell Salestoll-free: 1-800-239-3355Dell Salestoll-free: 1-800-239-3355Dell Salestoll-free: 1-800-237-3355Dell Services for the Deaf, Hard-of-Hearing, or<br>Speech-Impairedtoll-free: 1-800-237-3355Dell Services for the Deaf, Hard-of-Hearing, or<br>Speech-Impairedtoll-f                                                                                                    |                        | Home and Small Business Fax                     | 0870 907 4006                        |
| E-mail AddressIa-technsupportedell.comTechnical Support, Customer Service, Salestoll-free: 000-413-598-2521U.S.A. (Austin, Texas)Automated Order-Status Servicetoll-free: 100-433-39014International AccessAutoTech (portable and desktop computers)toll-free: 1-800-433-39014International AccessPrinters, and Projectors ) for Relationshiptoll-free: 1-800-247-9362Code: 011Printers, and Projectors ) for Relationshiptoll-free: 1-800-624-9896Coustomer SConsumer (Home and Home Office) Support fortoll-free: 1-800-624-9897Consumer (Home and Home Office) Support fortoll-free: 1-800-624-9897Employce Purchase Program (EPP) Customerstoll-free: 1-800-624-9897Financial Services (lease/loans)toll-free: 1-800-624-9897Financial Services (Dell Preferred Accountstoll-free: 1-800-624-9897Employee Purchase Program (EPP)toll-free: 1-800-624-9897Employee Purchase Program (EPP)toll-free: 1-800-624-9897Employee Purchase Program (EPP)toll-free: 1-800-624-9897Employee Purchase Program (EPP)toll-free: 1-800-624-9897Employee Purchase Program (EPP)toll-free: 1-800-624-9897Employee Purchase Program (EPP)toll-free: 1-800-624-9897Employee Purchase Program (EPP)toll-free: 1-800-625-8133Customer Support for printers, projectors, PDAs,<br>and MP3 playerstoll-free: 1-800-456-3355Public (government, education, and healthcare)toll-free: 1-800-695-8133Dell Salestoll-free: 1-800-879-3355Dell Outlet Store (Dell refurbished computers) <td< td=""><td>Uruguay</td><td>Web Address</td><td>www.dell.com/uy</td></td<>                                                                                                    | Uruguay                | Web Address                                     | www.dell.com/uy                      |
| Lis.A. (Austin, Texas)Ioli-free: 100-413-598-2521U.S.A. (Austin, Texas)Automated Order-Status Servicetoll-free: 1-800-433-9014International AccessAutoTech (portable and desktop computers)toll-free: 1-800-247-9362Code: 011Printers, and Projectors ) for Relationshiptoll-free: 1-877-459-7298Country Code: 1Consumer (Home and Home Office) Support for<br>Dell productstoll-free: 1-800-624-9896CustomersConsumer (Home and Home Office) Support for<br>Employee Purchase Program (EPP) Customerstoll-free: 1-800-624-9896Dell productstoll-free: 1-800-695-8133Financial Services (Dell Preferred Accounts<br>toll-free: 1-877-577-3355Financial Services (Dell Preferred Accounts<br>IDPA])toll-free: 1-800-624-9897BusinessCustomer Service<br>Customer Servicetoll-free: 1-800-624-9897Customer Service<br>Employee Purchase Program (EPP)toll-free: 1-800-624-9897Business<br>Customer Servicetoll-free: 1-800-624-9897Customer Service<br>Employee Purchase Program (EPP)toll-free: 1-800-624-9897Business<br>Customer Servicetoll-free: 1-800-624-9897Customer Service<br>Employee Purchase Program (EPP)toll-free: 1-800-624-9897Employee Purchase Program (EPP)<br>Customers projectors, PDAs,<br>and MP3 playerstoll-free: 1-800-624-9897Public (government, education, and healthcare)<br>Customer Service and Supporttoll-free: 1-800-456-3355Dell Outlet Store (Dell refurbished computers)<br>Software and Peripherals Salestoll-free: 1-800-695-8133Dell Outlet Store (Dell refurbished computers)toll-free: 1-800-727-83                                                                                                    |                        | E-mail Address                                  | la-techsupport@dell.com              |
| USA. (Austin, Texas)Autofacto Order-Status Servicetoll-free: 1-800-43-7-9362International Access<br>Code: 011Autofacto Order-Status Servicetoll-free: 1-800-47-9362Code: 011Hardware and Warranty Support (Dell TV,<br>eustomerstoll-free: 1-800-624-9896Country Code: 1Consumer (Home and Home Office) Support for<br>customer Servicetoll-free: 1-800-624-9896Dell productstoll-free: 1-800-624-9897Customer Servicetoll-free: 1-800-624-9897Employee Purchase Program (EPP) Customers<br>Financial Services (Dell Preferred Accounts<br>(DPA])toll-free: 1-800-695-8133Business<br>Customer Servicetoll-free: 1-800-695-8133Customer Service<br>Employee Purchase Program (EPP)toll-free: 1-800-695-8133Customer Service<br>Employee Purchase Program (EPP)toll-free: 1-800-695-8133Customer Service<br>Employee Purchase Program (EPP)toll-free: 1-800-695-8133Customer Service and Support<br>Eustomer s Support for printers, projectors, PDAs,<br>and MP3 playerstoll-free: 1-800-456-3355Public (government, education, and healthcare)<br>Customer Service and Supporttoll-free: 1-800-456-3355Dell Outlet Store (Dell refurbished computers)<br>Software and Peripherals Sales<br>Extended Service and Warranty Sales<br>Extended Service and Warranty Sales<br>Extended Service and Warranty Sales<br>Extended Service and Warranty Sales<br>Extended Service and Warranty Sales<br>toll-free: 1-800-727-8325toll-free: 1-800-727-8355Dell Services for the Deaf, Hard-of-Hearing, or<br>Speech-Impairedtoll-free: 1-877-5889)                                                                                                    |                        | Lechnical Support, Customer Service, Sales      | toll-free: 000-413-598-2521          |
| International Access<br>Code: 011<br>Country Code: 1<br>Country Code: 1<br>Country Code: 1<br>Country Code: 1<br>Country Code: 1<br>Consumer (Home and Home Office) Support for<br>Consumer (Home and Home Office) Support for<br>Consumer (Home and Home Office) Support for<br>Customer Service<br>Customer Service<br>Customer Services (Lease/Loans)<br>Financial Services (Dell Preferred Accounts<br>IDI-free: 1-800-624-9897<br>Financial Services (Dell Preferred Accounts<br>IDI-free: 1-800-624-9897<br>Employee Purchase Program (EPP)<br>Customer Service<br>Customer Service<br>Customer Service<br>Customer Service<br>Customer Service<br>Public (government, education, and healthcare)<br>Customer Service and Support<br>Customer Service and Support<br>Customer Service and Support<br>Customer Service and Support<br>Customer Service and Support<br>Customer Service and Support<br>Customer Service and Support<br>Customer Service and Support<br>Customer Service and Support<br>Customer Service and Support<br>Customer Service and Support<br>Customer Service and Support<br>Customer Service (EPP) Customers<br>Dell Sales<br>Dell Outlet Store (Dell refurbished computers)<br>Software and Peripherals Sales<br>Customer and Peripherals Sales<br>Customer Service and Warranty Sues<br>Customer Service and Warranty Sales<br>Customer Service and Warranty Sales<br>Customer Service and Warranty Sales<br>Customer Service and Warranty Sales<br>Customer Service and Warranty Sales<br>Customer Service and Warranty Sales<br>Customer Service and Warranty Sales<br>Customer Service and Warranty Sales<br>Customer Service and Warranty Sales<br>Customer Service and Warranty Sales<br>Customer Service and Warranty Sales<br>Customer Service and Warranty Sales<br>Customer Service and Warranty Sales<br>Customer Service and Warranty Sales<br>Customer Service Sfor the Deaf, Hard-of-Hearing, or<br>Customer Service Store the Deaf, Hard-of-Hearing, or<br>Customer Stars Stars<br>Customer Service Store the Deaf, Hard-of-Hearing, or<br>Customer Stars Stars<br>Customer Stars Stars<br>Customer Stars Stars<br>Customer Stars Stars<br>Customer Stars Stars<br>Customer Stars Stars<br>Customer Stars Stars<br>Cu                                                                                                    | U.S.A. (Austin, Texas) | AutoTach (portable and desktop computers)       | toll free: $1,800,247,0362$          |
| Code: 011<br>Country Code: 1Indivate and warranty support (Den TV,<br>Printers, and Projectors ) for Relationship<br>customersIon-free: 1-807-435-7236Country Code: 1Printers, and Projectors ) for Relationship<br>customersIon-free: 1-800-624-9896Dell productsCustomer ServiceIol-free: 1-800-624-9897Employee Purchase Program (EPP) CustomersIol-free: 1-800-624-9897Financial Services (lease/loans)Iol-free: 1-800-624-9897Financial Services (Dell Preferred AccountsIol-free: 1-877-577-3355Financial Services (Dell Preferred AccountsIol-free: 1-800-624-9897IDPAI)BusinessCustomer ServiceIol-free: 1-800-624-9897Employee Purchase Program (EPP)Iol-free: 1-800-624-9897Employee Purchase Program (EPP)Iol-free: 1-800-624-9897Employee Purchase Program (EPP)Iol-free: 1-800-624-9897Employee Purchase Program (EPP)Iol-free: 1-800-624-9897Customer S support for printers, projectors, PDAs,<br>and MP3 playersIol-free: 1-800-624-9897Public (government, education, and healthcare)Iol-free: 1-800-456-3355Customer Service and SupportIol-free: 1-800-289-3355 or<br>Iol-free: 1-800-879-3355Dell Outlet Store (Dell refurbished computers)Iol-free: 1-800-671-3355Software and Peripherals SalesIol-free: 1-800-671-3355System Parts SalesIol-free: 1-800-671-3355Extended Service and Warranty SalesIol-free: 1-800-671-3355Dell Services for the Deaf, Hard-of-Hearing, or<br>Speech-ImpairedIol-free: 1-877-352-5880Dell-Services for the Deaf, Hard-of-Heari                                                                                                    | International Access   | Hardware and Warranty Support (Dall TV          | toll froe: 1 877 450 7208            |
| Country Code: 1 Inters, and Projectors ) for Relationship<br>customers<br>Consumer (Home and Home Office) Support for<br>Dell products<br>Customer Service toll-free: 1-800-624-9897<br>Employee Purchase Program (EPP) Customers toll-free: 1-800-695-8133<br>Financial Services Web Address www.dellfinancialservices.com<br>Financial Services (Dell Preferred Accounts toll-free: 1-800-624-9897<br>Employee Purchase Program (EPP) toll-free: 1-800-624-9897<br>Employee Purchase Program (EPP) toll-free: 1-800-624-9897<br>Employee Purchase Program (EPP) toll-free: 1-800-624-9897<br>Employee Purchase Program (EPP) toll-free: 1-800-624-9897<br>Employee Purchase Program (EPP) toll-free: 1-800-624-9897<br>Employee Purchase Program (EPP) toll-free: 1-800-695-8133<br>Customer s Support for printers, projectors, PDAs, toll-free: 1-800-456-3355<br>Employee Purchase Program (EPP) Customers toll-free: 1-800-456-3353<br>Dell Sales toll-free: 1-800-695-8133<br>Dell Sales toll-free: 1-800-695-8133<br>Dell Sales toll-free: 1-800-675-8353<br>Dell Outlet Store (Dell refurbished computers) toll-free: 1-800-671-3355<br>Spare Parts Sales toll-free: 1-800-671-3355<br>Spare Parts Sales toll-free: 1-800-727-8320<br>Dell Services for the Deaf, Hard-of-Hearing, or toll-free: 1-877-DELLTTY<br>Speech-Impaired (1-877-335-5889)                                                                                                    | Code: 011              | Drinters, and Projectors ) for Palationship     | 1011-1100. 1-877-439-7298            |
| Consumer (Home and Home Office) Support for toll-free: 1-800-624-9896<br>Dell products<br>Customer Service toll-free: 1-800-624-9897<br>Employee Purchase Program (EPP) Customers toll-free: 1-800-695-8133<br>Financial Services Web Address www.dellfinancialservices.com<br>Financial Services (lease/loans) toll-free: 1-877-577-3355<br>Financial Services (Dell Preferred Accounts toll-free: 1-800-624-9897<br>(DPA])<br>Business<br>Customer Service (Dell Preferred Accounts toll-free: 1-800-624-9897<br>Employee Purchase Program (EPP) toll-free: 1-800-624-9897<br>Employee Purchase Program (EPP) toll-free: 1-800-695-8133<br>Customer s Support for printers, projectors, PDAs, toll-free: 1-800-695-8133<br>Dell Government, education, and healthcare)<br>Customer Service and Support toll-free: 1-800-456-3355<br>Employee Purchase Program (EPP) Customers toll-free: 1-800-695-8133<br>Dell Sales toll-free: 1-800-695-8133<br>Dell Outlet Store (Dell refurbished computers) toll-free: 1-800-695-8135<br>Software and Peripherals Sales toll-free: 1-800-695-8355<br>Spare Parts Sales toll-free: 1-800-671-3355<br>Spare Parts Sales toll-free: 1-800-357-3355<br>Extended Service and Warranty Sales toll-free: 1-800-727-8320<br>Dell Services for the Deaf, Hard-of-Hearing, or toll-free: 1-807-72-8849<br>Speech-Impaired (1-877-355-889)                                                                                                    | Country Code: 1        | eustomers                                       |                                      |
| Dell productstoll-free: 1-800-624-9890Customer Servicetoll-free: 1-800-624-9897Employee Purchase Program (EPP) Customerstoll-free: 1-800-695-8133Financial Services Web Addresswww.dellfinancialservices.comFinancial Services (lease/loans)toll-free: 1-877-577-3355Financial Services (Dell Preferred Accountstoll-free: 1-800-624-9897(DPA])BusinessCustomer Servicetoll-free: 1-800-624-9897Employee Purchase Program (EPP)toll-free: 1-800-624-9897Employee Purchase Program (EPP)toll-free: 1-800-624-9897Customer s Support for printers, projectors, PDAs,<br>and MP3 playerstoll-free: 1-800-624-9897Public (government, education, and healthcare)Customer Service and SupportCustomer Service and Supporttoll-free: 1-800-456-3355Employee Purchase Program (EPP) Customerstoll-free: 1-800-289-3355 or<br>toll-free: 1-800-289-3355Dell Salestoll-free: 1-800-671-3355Spare Parts Salestoll-free: 1-800-357-3355Extended Service and Warranty Salestoll-free: 1-800-277-8320Dell Services for the Deaf, Hard-of-Hearing, or<br>Speech-Impairedtoll-free: 1-877-DELLTTYSpeech-Impaired(1-877-335-5889)                                                                                                    |                        | Consumer (Home and Home Office) Support for     | toll from 1 800 624 0806             |
| Customer Service toll-free: 1-800-624-9897<br>Employee Purchase Program (EPP) Customers toll-free: 1-800-695-8133<br>Financial Services Web Address www.dellfinancialservices.com<br>Financial Services (lease/loans) toll-free: 1-877-577-3355<br>Financial Services (Dell Preferred Accounts toll-free: 1-800-283-2210<br>[DPA])<br>Business<br>Customer Service toll-free: 1-800-624-9897<br>Employee Purchase Program (EPP) toll-free: 1-800-624-9897<br>Employee Purchase Program (EPP) toll-free: 1-800-695-8133<br>Customer s Support for printers, projectors, PDAs, toll-free: 1-877-459-7298<br>and MP3 players<br>Public (government, education, and healthcare)<br>Customer Service and Support toll-free: 1-800-456-3355<br>Employee Purchase Program (EPP) Customers toll-free: 1-800-456-3355 or<br>toll-free: 1-800-289-3355 or<br>toll-free: 1-800-289-3355 or<br>toll-free: 1-800-879-3355<br>Dell Outlet Store (Dell refurbished computers) toll-free: 1-808-798-7561<br>Software and Peripherals Sales toll-free: 1-800-671-3355<br>Spare Parts Sales toll-free: 1-800-671-3355<br>Extended Service and Warranty Sales toll-free: 1-800-247-4618<br>Fax toll-free: 1-800-247-4618<br>Fax toll-free: 1-800-247-4618<br>Fax toll-free: 1-800-247-4618<br>Fax toll-free: 1-807-277-8320<br>Dell Services for the Deaf, Hard-of-Hearing, or toll-free: 1-877-DELLTTY<br>Speech-Impaired (1-877-335-5889)                                                                                                    |                        | Dell products                                   | 1011-1166. 1-800-024-9890            |
| Employee Purchase Program (EPP) Customerstoll-free: 1-800-024-3837Financial Services Web Addresswww.dellfinancialservices.comFinancial Services (lease/loans)toll-free: 1-800-024-3837Financial Services (Dell Preferred Accountstoll-free: 1-800-024-3837[DPA])BusinessCustomer Servicetoll-free: 1-800-624-9897Employee Purchase Program (EPP)toll-free: 1-800-624-9897Employee Purchase Program (EPP)toll-free: 1-800-624-9897Customer s Support for printers, projectors, PDAs,<br>and MP3 playerstoll-free: 1-800-624-9897Public (government, education, and healthcare)toll-free: 1-800-456-3355Customer Service and Supporttoll-free: 1-800-456-3355Employee Purchase Program (EPP) Customerstoll-free: 1-800-456-3355Dell Salestoll-free: 1-800-289-3355 or<br>toll-free: 1-800-289-3355Dell Outlet Store (Dell refurbished computers)toll-free: 1-800-671-3355Spare Parts Salestoll-free: 1-800-671-3355Extended Service and Warranty Salestoll-free: 1-800-727-8320Dell Services for the Deaf, Hard-of-Hearing, or<br>Speech-Impairedtoll-free: 1-877-DELLTTY                                                                                                    |                        | Customer Service                                | toll from 1 800 624 0807             |
| Financial Services Web Address www.dellfinancialservices.com<br>Financial Services (lease/loans) toll-free: 1-800-283-2210<br>[DPA])<br>Business<br>Customer Service toll-free: 1-800-624-9897<br>Employee Purchase Program (EPP) toll-free: 1-800-624-9897<br>Employee Purchase Program (EPP) toll-free: 1-800-695-8133<br>Customer s Support for printers, projectors, PDAs, toll-free: 1-800-456-3355<br>Employee Purchase Program (EPP) toll-free: 1-800-456-3355<br>Employee Purchase Program (EPP) Customers toll-free: 1-800-456-3355<br>Employee Purchase Program (EPP) Customers toll-free: 1-800-456-3355<br>Employee Purchase Program (EPP) Customers toll-free: 1-800-456-3355<br>Employee Purchase Program (EPP) Customers toll-free: 1-800-456-3355<br>Dell Outlet Store (Dell refurbished computers) toll-free: 1-800-695-8133<br>Software and Peripherals Sales toll-free: 1-800-671-3355<br>Spare Parts Sales toll-free: 1-800-247-4618<br>Fax toll-free: 1-800-727-8320<br>Dell Services for the Deaf, Hard-of-Hearing, or toll-free: 1-877-DELLTTY<br>Speech-Impaired (1-877-335-5889)                                                                                                    |                        | Employee Durchase Program (EDD) Customors       | toll froe: 1 800 605 8133            |
| Financial Services (lease/loans)toll-free: 1-877-577-3355Financial Services (Dell Preferred Accountstoll-free: 1-877-577-3355Financial Services (Dell Preferred Accountstoll-free: 1-800-283-2210[DPA]) <b>Business</b> toll-free: 1-800-624-9897Customer Servicetoll-free: 1-800-624-9897Customer s Support for printers, projectors, PDAs,toll-free: 1-807-459-7298and MP3 players <b>Public (government, education, and healthcare)</b> Customer Service and Supporttoll-free: 1-800-456-3355Employee Purchase Program (EPP) Customerstoll-free: 1-800-456-3355Dell Salestoll-free: 1-800-289-3355 ortoll-free: 1-800-289-3355toll-free: 1-800-695-8133Dell Outlet Store (Dell refurbished computers)toll-free: 1-800-671-3355Spare Parts Salestoll-free: 1-800-671-3355Extended Service and Warranty Salestoll-free: 1-800-247-4618Faxtoll-free: 1-800-247-4618Faxtoll-free: 1-807-27-8320Dell Services for the Deaf, Hard-of-Hearing, ortoll-free: 1-877-325-5889)                                                                                                    |                        | Employee Furchase Flogram (EFF) Customers       | www.dollfinancialsorvices.com        |
| Financial Services (lease loans)<br>Financial Services (Dell Preferred Accounts<br>[DPA])<br>Business<br>Customer Service toll-free: 1-800-624-9897<br>Employee Purchase Program (EPP) toll-free: 1-800-695-8133<br>Customer s Support for printers, projectors, PDAs, toll-free: 1-877-459-7298<br>and MP3 players<br>Public (government, education, and healthcare)<br>Customer Service and Support toll-free: 1-800-456-3355<br>Employee Purchase Program (EPP) Customers toll-free: 1-800-695-8133<br>Dell Sales toll-free: 1-800-289-3355 or<br>Dell Outlet Store (Dell refurbished computers) toll-free: 1-800-671-3355<br>Spare Parts Sales toll-free: 1-800-671-3355<br>Extended Service and Warranty Sales toll-free: 1-800-247-4618<br>Fax toll-free: 1-800-247-4618<br>Fax toll-free: 1-800-727-8320<br>Dell Services for the Deaf, Hard-of-Hearing, or toll-free: 1-877-DELLTTY<br>Speech-Impaired (1-877-335-5889)                                                                                                    |                        | Financial Services (lasse/loops)                | toll froe: 1 877 577 3355            |
| Indictal Services (Den Tretened AccountsIonFrice: 1-800-233-2210[DPA])BusinessCustomer Servicetoll-free: 1-800-624-9897Employee Purchase Program (EPP)toll-free: 1-800-695-8133Customer s Support for printers, projectors, PDAs,<br>and MP3 playerstoll-free: 1-877-459-7298Public (government, education, and healthcare)toll-free: 1-800-456-3355Customer Service and Supporttoll-free: 1-800-695-8133Dell Salestoll-free: 1-800-289-3355 or<br>toll-free: 1-800-289-3355Dell Outlet Store (Dell refurbished computers)toll-free: 1-800-879-3355Spare Parts Salestoll-free: 1-800-671-3355Extended Service and Warranty Salestoll-free: 1-800-247-4618Faxtoll-free: 1-800-727-8320Dell Services for the Deaf, Hard-of-Hearing, or<br>Speech-Impairedtoll-free: 1-877-DELLTTY                                                                                                    |                        | Financial Services (Dell Preferred Accounts     | toll free: 1 800 283 2210            |
| BusinessCustomer Servicetoll-free: 1-800-624-9897Employee Purchase Program (EPP)toll-free: 1-800-695-8133Customer s Support for printers, projectors, PDAs,<br>and MP3 playerstoll-free: 1-877-459-7298Public (government, education, and healthcare)toll-free: 1-800-456-3355Customer Service and Supporttoll-free: 1-800-456-3355Employee Purchase Program (EPP) Customerstoll-free: 1-800-456-3355Dell Salestoll-free: 1-800-289-3355 or<br>toll-free: 1-800-289-3355 or<br>toll-free: 1-800-879-3355Dell Outlet Store (Dell refurbished computers)toll-free: 1-800-671-3355Spare Parts Salestoll-free: 1-800-357-3355Extended Service and Warranty Salestoll-free: 1-800-247-4618Faxtoll-free: 1-800-727-8320Dell Services for the Deaf, Hard-of-Hearing, or<br>Speech-Impairedtoll-free: 1-877-DELLTTY                                                                                                    |                        |                                                 | 1011-1122. 1-000-205-2210            |
| DusinessCustomer Servicetoll-free: 1-800-624-9897Employee Purchase Program (EPP)toll-free: 1-800-695-8133Customer s Support for printers, projectors, PDAs,<br>and MP3 playerstoll-free: 1-877-459-7298Public (government, education, and healthcare)toll-free: 1-800-456-3355Customer Service and Supporttoll-free: 1-800-695-8133Dell Salestoll-free: 1-800-695-8133Dell Salestoll-free: 1-800-695-8133Dell Outlet Store (Dell refurbished computers)toll-free: 1-800-879-3355Spare Parts Salestoll-free: 1-800-671-3355Extended Service and Warranty Salestoll-free: 1-800-247-4618Faxtoll-free: 1-800-247-4618Faxtoll-free: 1-800-727-8320Dell Services for the Deaf, Hard-of-Hearing, ortoll-free: 1-877-DELLTTYSpeech-Impaired(1-877-335-5889)                                                                                                    |                        |                                                 |                                      |
| Eustonic Servicetoll-free: 1-800-024-9697Employee Purchase Program (EPP)toll-free: 1-800-695-8133Customer s Support for printers, projectors, PDAs,<br>and MP3 playerstoll-free: 1-877-459-7298Public (government, education, and healthcare)toll-free: 1-800-456-3355Customer Service and Supporttoll-free: 1-800-695-8133Dell Salestoll-free: 1-800-695-8133Dell Salestoll-free: 1-800-695-8133Dell Outlet Store (Dell refurbished computers)toll-free: 1-800-879-3355Software and Peripherals Salestoll-free: 1-800-671-3355Spare Parts Salestoll-free: 1-800-357-3355Extended Service and Warranty Salestoll-free: 1-800-247-4618Faxtoll-free: 1-800-727-8320Dell Services for the Deaf, Hard-of-Hearing, ortoll-free: 1-877-DELLTTYSpeech-Impaired(1-877-335-5889)                                                                                                    |                        | Customer Service                                | toll_free: 1_800_624_9897            |
| Customer s Support for printers, projectors, PDAs,<br>and MP3 playerstoll free: 1-800-055-0155Public (government, education, and healthcare)toll-free: 1-800-456-3355Customer Service and Supporttoll-free: 1-800-695-8133Dell Salestoll-free: 1-800-289-3355 or<br>toll-free: 1-800-879-3355Dell Outlet Store (Dell refurbished computers)toll-free: 1-800-671-3355Software and Peripherals Salestoll-free: 1-800-671-3355Spare Parts Salestoll-free: 1-800-247-4618Faxtoll-free: 1-800-247-4618Faxtoll-free: 1-800-727-8320Dell Services for the Deaf, Hard-of-Hearing, or<br>Speech-Impairedtoll-free: 1-877-DELLTTY                                                                                                    |                        | Employee Purchase Program (FPP)                 | toll_free: 1-800-695-8133            |
| Customer Support for printers, projectors, i Dris,<br>and MP3 playerstoli free: 1 607 435 7256Public (government, education, and healthcare)toll-free: 1-800-456-3355Customer Service and Supporttoll-free: 1-800-695-8133Dell Salestoll-free: 1-800-289-3355 or<br>toll-free: 1-800-879-3355Dell Outlet Store (Dell refurbished computers)toll-free: 1-800-879-3355Software and Peripherals Salestoll-free: 1-800-671-3355Spare Parts Salestoll-free: 1-800-357-3355Extended Service and Warranty Salestoll-free: 1-800-247-4618Faxtoll-free: 1-800-727-8320Dell Services for the Deaf, Hard-of-Hearing, ortoll-free: 1-877-DELLTTYSpeech-Impaired(1-877-335-5889)                                                                                                    |                        | Customer's Support for printers projectors PDAs | toll_free: 1-877-459-7298            |
| Public (government, education, and healthcare)Customer Service and Supporttoll-free: 1-800-456-3355Employee Purchase Program (EPP) Customerstoll-free: 1-800-695-8133Dell Salestoll-free: 1-800-289-3355 orDell Outlet Store (Dell refurbished computers)toll-free: 1-800-879-3355Software and Peripherals Salestoll-free: 1-888-798-7561Software and Peripherals Salestoll-free: 1-800-671-3355Spare Parts Salestoll-free: 1-800-357-3355Extended Service and Warranty Salestoll-free: 1-800-247-4618Faxtoll-free: 1-800-727-8320Dell Services for the Deaf, Hard-of-Hearing, ortoll-free: 1-877-DELLTTYSpeech-Impaired(1-877-335-5889)                                                                                                    |                        | and MP3 players                                 | ton-nee. 1-077- <del>4</del> 37-7270 |
| Customer Service and Supporttoll-free: 1-800-456-3355Employee Purchase Program (EPP) Customerstoll-free: 1-800-695-8133Dell Salestoll-free: 1-800-289-3355 orDell Outlet Store (Dell refurbished computers)toll-free: 1-800-879-3355Software and Peripherals Salestoll-free: 1-800-671-3355Spare Parts Salestoll-free: 1-800-357-3355Extended Service and Warranty Salestoll-free: 1-800-247-4618Faxtoll-free: 1-800-247-4618Faxtoll-free: 1-800-727-8320Dell Services for the Deaf, Hard-of-Hearing, ortoll-free: 1-877-DELLTTYSpeech-Impaired(1-877-335-5889)                                                                                                    |                        | Public (government education and healthcare)    |                                      |
| Employee Purchase Program (EPP) Customerstoll free: 1-800-490-5355Employee Purchase Program (EPP) Customerstoll-free: 1-800-695-8133Dell Salestoll-free: 1-800-289-3355 orDell Outlet Store (Dell refurbished computers)toll-free: 1-800-879-3355Software and Peripherals Salestoll-free: 1-800-671-3355Spare Parts Salestoll-free: 1-800-357-3355Extended Service and Warranty Salestoll-free: 1-800-247-4618Faxtoll-free: 1-800-727-8320Dell Services for the Deaf, Hard-of-Hearing, ortoll-free: 1-877-DELLTTYSpeech-Impaired(1-877-335-5889)                                                                                                    |                        | Customer Service and Support                    | toll_free: 1-800-456-3355            |
| Dell Salestoll free: 1-800-055 0155Dell Salestoll-free: 1-800-289-3355 or<br>toll-free: 1-800-879-3355Dell Outlet Store (Dell refurbished computers)toll-free: 1-888-798-7561Software and Peripherals Salestoll-free: 1-800-671-3355Spare Parts Salestoll-free: 1-800-357-3355Extended Service and Warranty Salestoll-free: 1-800-247-4618Faxtoll-free: 1-800-727-8320Dell Services for the Deaf, Hard-of-Hearing, ortoll-free: 1-877-DELLTTYSpeech-Impaired(1-877-335-5889)                                                                                                    |                        | Employee Purchase Program (FPP) Customers       | toll_free: 1-800-695-8133            |
| DefinitionInternationInternationDefinitionDefinitionInternationInternationDefinitionDefinitionInternationInternationDefinitionDefinitionInternationInternationDefinitionDefinitionInternationInternationSoftware and Peripherals SalesInternationInternationSoftware and Peripherals SalesInternationInternationSpare Parts SalesInternationInternationExtended Service and Warranty SalesInternationInternationFaxInternationInternationFaxInternationInternationDell Services for the Deaf, Hard-of-Hearing, orInternationSpeech-ImpairedInternationInternationInte                                                                                                    |                        | Dell Sales                                      | toll_free: 1-800-289-3355 or         |
| Dell Outlet Store (Dell refurbished computers)toll-free: 1-800-079-5555Software and Peripherals Salestoll-free: 1-888-798-7561Software and Peripherals Salestoll-free: 1-800-671-3355Spare Parts Salestoll-free: 1-800-357-3355Extended Service and Warranty Salestoll-free: 1-800-247-4618Faxtoll-free: 1-800-727-8320Dell Services for the Deaf, Hard-of-Hearing, ortoll-free: 1-877-DELLTTYSpeech-Impaired(1-877-335-5889)                                                                                                    |                        | Den Sales                                       | toll_free: 1-800-879-3355            |
| Software and Peripherals Salestoll-free: 1-800-671-3355Spare Parts Salestoll-free: 1-800-357-3355Extended Service and Warranty Salestoll-free: 1-800-247-4618Faxtoll-free: 1-800-727-8320Dell Services for the Deaf, Hard-of-Hearing, ortoll-free: 1-877-DELLTTYSpeech-Impaired(1-877-335-5889)                                                                                                    |                        | Dell Outlet Store (Dell refurbished computers)  | toll-free: 1-888-798-7561            |
| Spare Parts Salestoll-free: 1-800-071-3535Spare Parts Salestoll-free: 1-800-357-3355Extended Service and Warranty Salestoll-free: 1-800-247-4618Faxtoll-free: 1-800-727-8320Dell Services for the Deaf, Hard-of-Hearing, ortoll-free: 1-877-DELLTTYSpeech-Impaired(1-877-335-5889)                                                                                                    |                        | Software and Peripherals Sales                  | toll-free: 1-800-671-3355            |
| Extended Service and Warranty Salestoll free: 1-800-357-3555Extended Service and Warranty Salestoll-free: 1-800-247-4618Faxtoll-free: 1-800-727-8320Dell Services for the Deaf, Hard-of-Hearing, ortoll-free: 1-877-DELLTTYSpeech-Impaired(1-877-335-5889)                                                                                                    |                        | Spare Parts Sales                               | toll-free: 1-800-357-3355            |
| Faxtoll-free:Dell Services for the Deaf, Hard-of-Hearing, ortoll-free:Speech-Impaired(1-877-335-5889)                                                                                                    |                        | Extended Service and Warranty Sales             | toll-free: 1-800-247-4618            |
| Dell Services for the Deaf, Hard-of-Hearing, or<br>Speech-Impaired (1-877-335-5889)                                                                                                    |                        | Fax                                             | toll-free: 1-800-727-8320            |
| Speech-Impaired (1-877-335-5889)                                                                                                    |                        | Dell Services for the Deaf. Hard-of-Hearing or  | toll-free: 1-877-DELLTTY             |
|                                                                                                    |                        | Speech-Impaired                                 | (1-877-335-5889)                     |

| U.S. Virgin Islands | Web Address                                | www.dell.com/vi                |
|---------------------|--------------------------------------------|--------------------------------|
|                     | E-mail Address                             | <u>la-techsupport@dell.com</u> |
|                     | Technical Support, Customer Service, Sales | toll-free: 1-877-702-4360      |
| Venezuela           | Web Address                                | www.dell.com/ve                |
|                     | E-mail Address                             | <u>la-techsupport@dell.com</u> |
|                     | Technical Support, Customer Service, Sales | 0800-100-4752                  |

# 1

## Installation and Upgrade

This chapter takes you through the installation for the Cartridge for VMware.

The chapter contains the following sections:

| Requirements and Compatibility     | 24 |
|------------------------------------|----|
| Installation and Setup             | 25 |
| Upgrading the Cartridge for VMware | 31 |

## **Requirements and Compatibility**

The following are the requirements to successfully integrate the Cartridge for VMware into vFoglight.

### vFoglight

The vFoglight Management Server version 5.2.4 is required.

Before installing the cartridge, ensure that your vFoglight Management Server is properly installed and configured. For information on how to install and configure the vFoglight Management Server, please refer to the vFoglight Installation and Setup Guide and the vFoglight Administration and Configuration Guide.

vFoglight 5.2.4 licenses include the use of the VMware Cartridge. Therefore, all of the required cartridge components are already located on the vFoglight Management Server.

### VirtualCenter Server

VirtualCenter (VCMS) 2.0.x or 2.5.x, for use with ESX Server(s), must be installed to successfully integrate the Cartridge for VMware. The Cartridge for VMware is not compatible with the VirtualCenter for VMware Server.

### Agent Components

The machine on which you install the agent components must be running Windows XP or Windows 2003 and must have the Microsoft .NET Framework 2.0 installed. The .NET Framework is available through Windows Updates or through Microsoft.com.

Note The agent components can be run on the VirtualCenter Server machine with minimal overhead.

### Installation and Setup

In order for VMware Cartridge collected data to appear on the vFoglight GUI, you must first:

- 1 Install the VMware Cartridge on the vFoglight Management Server.
- 2 Enable the VMware Cartridge on the vFoglight Management Server.
- 3 Install the VMware Cartridge agent components.
- 4 Configure the VMware Cartridge agent components.

### Installing the VMware Cartridge

To install the cartridge:

- In the navigation panel of vFoglight, navigate to Dashboards > Administration
   > Cartridges > Cartridge Inventory.
- 2 Click Cartridge Inventory.

The Cartridge Inventory page appears in the display panel.

- **3** At the top of the page, in the Install Cartridge area, type the path and filename (*Virtual-VMware-5\_2\_4\_5.car*) for the VMware Cartridge.
  - Type the path in the **File on Local Computer** field if you want to upload the *.car* file from your local computer to the vFoglight Management Server. Alternatively, you can click the **Browse** button to navigate to the *.car* file on your local computer.
  - Type the path in the **File on Server** field if you want to install the *.car* file from a directory on the machine hosting the vFoglight Management Server.
- 4 If you clicked **Browse**, click **OK** in the file chooser when you have found and selected the *.car* file you want to install.
- 5 If you would like the cartridge to be enabled when it is installed, leave the **Enable** on install check box selected.

If you would like to enable the cartridge sometime after installation, deselect this check box.

6 Click Install Cartridge.

If the installation is successful, the message *Cartridge has been installed successfully* appears in the Install Cartridge area and Virtual-VMware is listed in the Cartridge Inventory table.

If **Enable on install** was not selected (see step 5 above), a caution symbol appears in the Virtual-VMware row in the Cartridge Inventory table.

### Enabling the VMware Cartridge

Enabling a cartridge completes the process of adding it to vFoglight and makes its components available for use.

The following procedure should be performed only if you did not enable your cartridge during the installation process, as outlined in step 5 of the Installing the VMware Cartridge procedure.

To enable the cartridge:

- 1 In the navigation panel of vFoglight, navigate to **Dashboards > Administration** > **Cartridges > Cartridge Inventory**.
- 2 Click Cartridge Inventory.

The Cartridge Inventory page appears in the display panel.

**3** In the Cartridge Inventory table, click the row that corresponds to the VMware Cartridge.

The row becomes highlighted.

4 Click the **Enable Selected** button at the bottom of the page.

The Cartridge Confirmation dialog appears.

5 To enable the cartridge, click **OK**.

When the cartridge is enabled successfully, a success message appears below the Cartridge Inventory table and an Enabled status icon appears in the Virtual-VMware row.

### Installing the VMware Cartridge Agent Components

There are two VMware Cartridge agent components:

- The vFoglight VMware Collector collects data from a VMware VirtualCenter for use by vFoglight.
- The vFoglight VMware Connector transfers data from the vFoglight VMware Collector to vFoglight.

You need to install these agent components so that data gets collected and passed to vFoglight for viewing and monitoring.

As long as the integration requirements are met, the agent components can be installed on:

- the vFoglight Management Server
- the VirtualCenter (VCMS)
- another machine running Windows XP or Windows 2003 that is able to communicate with the vFoglight Management Server and the VirtualCenter (VCMS)

### To install the agent components:

- 1 Using the machine on which you want to install the agent components, open a browser and log into vFoglight.
- 2 In the navigation panel of vFoglight, navigate to **Dashboards > Administration** > **Cartridges > Components for Download**.
- 3 Click Components for Download.

The Components for Download page appears in the display panel.

4 Click Virtual VMware Agent.

You are given the option to either run the agent installer or download and save it to your local computer so that you can run it at another time.

5 Run the agent installer from the prompt, or save it to your local machine and run it from there.

The agent installer installs the agent components on your C: drive automatically and prompts you to configure them once the installation is complete.

### Configuring the VMware Cartridge Agent Components

After the agent components are installed, you are prompted to configure them.

The vFoglight VMware Collector configuration screen appears.

| r VirtualCenter Authentication Information<br>hentication information for your VirtualCenter server. Fully<br>name or IP address (ex. myvcserver.mydomain.int), your<br>glight or domain/foglight), and the password for the specified<br>irred.<br>Information<br>ter Server DNS or IP |
|----------------------------------------------------------------------------------------------------|
| hentication information for your VirtualCenter server. Fully<br>name or IP address (ex. myvcserver.mydomain.int), your<br>glight or domain\foglight), and the password for the specified<br>nired.<br><sup>•</sup> Information<br>ter Server DNS or IP                                  |
| ter Server DNS or IP                                                                                                    |
| ter Server DNS or IP                                                                                                    |
|                                                                                                    |
| Username                                                                                                    |
| Password                                                                                                    |
| Jsername.                                                                                                    |

To configure the vFoglight VMware Collector:

- 1 In the vFoglight VMware Collector configuration screen, enter the VirtualCenter Server name or IP Address.
- 2 In the same screen, enter VirtualCenter Server Username and Password credentials that will provide you with access to the VMware Virtual Infrastructure Client.
- 3 Click Save to have your entries validated.

|                   | his is the Foglight Server destination<br>erver you would like the data sent to<br>ent | information. Please enter the<br>and how often you would like it |
|-------------------|----------------------------------------------------------------------------------------|------------------------------------------------------------------|
|                   | GTR.                                                                                   |                                                                  |
| oglight Configura | ion                                                                                    |                                                                  |
| Agent Name        | VirtualCenter Agent                                                                    |                                                                  |
| Foglight Server   |                                                                                        |                                                                  |
| Port              | 8080 🗂 SSL                                                                             |                                                                  |
| Sample Interva    | 120 seconds                                                                            |                                                                  |

The vFoglight VMware Connector configuration screen appears.

To configure the vFoglight VMware Connector:

1 In the vFoglight VMware Connector configuration screen, enter the agent name as you want it to be displayed in vFoglight.

Note If you have more that one agent collecting, make sure each agent name is unique.

- 2 Enter the vFoglight Server name or IP Address.
- 3 Enter the port number of the port that the vFoglight Server uses for HTTP traffic. The default is 8080.
- 4 If this port requires SSL, check the SSL check box.
- 5 Enter a Sample Interval time in seconds. The sample interval determines how often data is sent to vFoglight.

The default value is 120 seconds. If you enter a lower interval, you could encounter performance problems while gaining little or nothing in terms of the quality of your data. If you enter a number that is too high, you may not receive data often enough for it to be of much value.

6 Click Save to have your entries validated.

The services of the agent components start automatically after the installation is complete.

For more information about agent configuration properties, refer to the *vFoglight Administration and Configuration Guide*.

### Reconfiguring the Agent Components after Installation

Either agent component can be reconfigured after installation.

Caution Always stop an agent before you reconfigure it.

To reconfigure one of the agent components:

- 1 Open a command prompt.
- 2 Change to the installation directory (C:\Program Files\Quest Software\VirtualAgent).
- 3 To configure the vFoglight VMware Collector, type: vFoglightAgent.Service.exe /configure

or

To configure the vFoglight VMware Connector, type: VirtualAgent.exe /configure

For more information about reconfiguring agents after initial installation, refer to the *vFoglight Administration and Configuration Guide*.

### Upgrading the Cartridge for VMware

The latest version of the Cartridge for VMware is 5.2.4.5.

To upgrade the Cartridge for VMware, just install version 5.2.4.5 as you would a new Cartridge for VMware. Install version 5.2.4.5 over top of your earlier version. Do not delete the earlier version of the *.car* file. Refer to "Installation and Setup" on page 25 for the installation procedure.

To deploy the new Cartridge for VMware agents, you must uninstall the version 5.2, 5.2.1, 5.2.1, 5.2.2, 5.2.3.5, or 5.2.4 agents first. Deploying new Cartridge for VMware agents is also described in "Installation and Setup" on page 25.

Cartridge for VMware Installation Guide

32